# QUCM INCOM

# Installation and Programming Manual

This Manual describes the QUCM application for interfacing Cutler-Hammer INCOM devices to a POWERLOGIC or Modbus/TCP system.

Effective: 30 July 2004

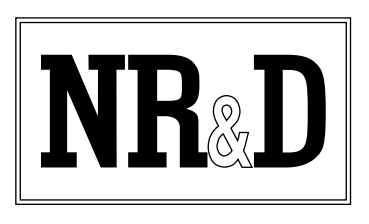

Niobrara Research & Development Corporation P.O. Box 3418 Joplin, MO 64803 USA

Telephone: (800) 235-6723 or (417) 624-8918 Facsimile: (417) 624-8920 www.niobrara.com POWERLOGIC, SY/MAX, and Square D are registered trademarks of Square D Company.

IMPACC, IQ Data, PowerNet, Cutler-Hammer are trademarks of Eaton, Inc. Subject to change without notice.

© Niobrara Research & Development Corporation 1999-2003. All Rights Reserved.

# Contents

| 1 | Introduction                               |
|---|--------------------------------------------|
| 2 | Installation                               |
|   | Module Installation                        |
|   | Software Installation                      |
|   | Serial Connections to the QUCM-LE9         |
|   | QUCM to MINT II                            |
|   | Port 2 to the Personal Computer            |
|   | Loading the Applications into the QUCM11   |
|   | Using ZAPREG32.EXE to set the IP Address11 |
|   | QLOAD QUCM Firmware Update12               |
|   | FWLOAD QUCM Firmware Update13              |
|   | QLOAD APP1 and APP214                      |
|   | INCOM Installation16                       |
| 3 | WEB Server                                 |
|   | Main Page                                  |
|   | Actual Data Page                           |
|   | Configure QUCM                             |
|   | Add Device                                 |
|   | Serial Port Configuration                  |
|   | Save Settings to FLASH                     |
|   | Statistics Page                            |
| 4 | <b>FTP Server</b>                          |
|   | Example Login, DIR, and "get"45            |
|   |                                            |
| 5 | Examples                                   |
|   | Example 1                                  |
|   | Example 2                                  |

| 6 | Troubleshooting |  |
|---|-----------------|--|
|   | Module Lights   |  |
|   | User Lights     |  |

# Figures

| Figure 2-1 QUCM-LE to RS-232 DTE Port (25-pin) (MM4 Cable)   | 9  |
|--------------------------------------------------------------|----|
| Figure 2-2 QUCM-LE Layout                                    | 10 |
| Figure 2-3 QUCM-LE to RS-232 PC DCE Port (9-pin) (MM1 Cable) | 11 |
| Figure 2-4 ZAPREG32 COM1:9600,E,8,1 255 -B                   | 11 |
| Figure 2-5 QLOAD the QUCM Firmware                           | 13 |
| Figure 2-6 FWLOAD the QUCM Firmware                          | 14 |
| Figure 2-7 QLOAD of APP1                                     | 14 |
| Figure 2-8 QLOAD of APP2                                     | 16 |
| Figure 3-1 Main Web Page                                     | 38 |
| Figure 3-2 Web Server Actual Data Page                       | 39 |
| Figure 3-3 Enter Password Page                               | 40 |
| Figure 3-4 Configuration Page                                | 41 |
| Figure 3-5 Add Device Page                                   | 42 |
| Figure 3-6 Serial Port Page                                  | 43 |
| Figure 3-7 Statistics Web Page                               | 44 |
| Figure 5-1 Network Example                                   | 48 |
| Figure 5-2 Example 1 Configuration Screen                    | 49 |
| Figure 5-3 Dual IMPACC Network Example                       | 50 |
| Figure 5-4 Example 2 Configuration Screen                    | 51 |
|                                                              |    |

# Tables

| Table 2-1 Universal RTD Register List                    |    |
|----------------------------------------------------------|----|
| Table 2-2 IQ 1000 II Register List                       | 19 |
| Table 2-3 IQ 1000 II Register List (Continued)           | 20 |
| Table 2-4 IQ 1000 Register List                          | 21 |
| Table 2-5 IQ 1000 Register List (Continued)              | 22 |
| Table 2-6 Addressable Relay Register List                | 22 |
| Table 2-7 Advantage Register List                        | 23 |
| Table 2-8 Advantage Register List (continued)            | 24 |
| Table 2-9 Analog Input Module Register List              | 24 |
| Table 2-10 Analog Input Module Register List (Continued) | 25 |
| Table 2-11 Analog Input Module Register List (Continued) |    |
| Table 2-12 Digitrip Register List                        | 27 |
| Table 2-13 Digitrip Register List (Continued)t           |    |
| Table 2-14 Digitrip Register List (Continued)            | 29 |
| Table 2-15 IQ Meter Register List                        |    |
| Table 2-16 IQ Meter Register List (Continued)t           |    |
| Table 6-1 Module Lights                                  | 53 |
| Table 6-2 User Light Definitions                         | 54 |
| Table 0-1 IQ Meter Register List (Continued)             |    |
| Table 0-2 IQ Meter Register List (Continued)             |    |
|                                                          |    |

| Table 0-3 IQ Meter Register List (Continued) | 35 |
|----------------------------------------------|----|
|----------------------------------------------|----|

# Introduction

1

The Niobrara QUCM is a TSX Quantum<sup>®</sup> compatible module that is capable of running multiple applications for performing communication translations between serial protocols. This document covers an application that places Cutler-Hammer<sup>®</sup> (Westinghouse<sup>®</sup>) IMPACC<sup>®</sup> devices on a Square D POWERLOGIC<sup>®</sup> network as POWERLOGIC compatible devices. This setup allows existing C-H equipment to be integrated into the POWERLOGIC System Manager Software system via Modbus/TCP Ethernet.

Two applications are required to be loaded into the QUCM: app1.qcm is the INCOM serial and Ethernet driver, app2.qcm is the and Modbus/TCP server and web server used for configuration and data display. Both of these applications must be running for the system to properly perform.

Port 1 of the QUCM is to be connected to a C-H MINT II to provide the interface to the INCOM network. Port 2 may also be configured as an INCOM Master and connected to a MINT II to provide a connection to a second INCOM network. INCOM devices may also be connected over Ethernet through the C-H EPONI or EMINT. Up to 150 INCOM devices may be configured within the QUCM for access through port 1, port 2, or Ethernet. The QUCM supports most C-H INCOM devices including IQ meters and Digitrip units. Support for direct and subnet access of INCOM devices is provided. These devices are accessed via Modbus/TCP by selecting the Destination Index assigned to each slave (1-100 and 133-182).

Port 2 may be configured as a combination PNIM/Modbus RTU master to support a string of PowerLogic and/or Modbus RTU slaves. Up to 32 slaves may attached to the QUCM. They must be assigned unique drop numbers between 1 and 32. These devices are accessed by Modbus/TCP Destination Indices 101 through 132. In addition to the combination PNIM/RTU mode, Port 2 may be configured for PNIM only, Modbus RTU only, PLOGIC only, and Modbus RTU Slave. PLOGIC mode uses the SY/MAX version of the POWERLOGIC protocol and should be used with POWERLINK, CM100 CM200, and 810D units which experience a large number of dropouts when using PNIM. The RTU Slave mode may be used for allowing a serial Modbus RTU master to access the INCOM data.

Port 2 may also be configured to act as an INCOM slave from another INCOM network. In this configuration, the QUCM acts as an INCOM router allowing the transfer of commands from the network on Port 2 to the network on Port 1. Thus the QUCM may be inserted into an existing INCOM system and still keep the IMPACC server. Port 2 must be connected directly to the RS-232 port of the IMPACC server. The IMPACC server must be configured for MINT operation on the RS-232 port. The timeout value on the IMPACC serial port should be increased to a minimum of 5000mS.

The QUCM can also redirect EPONI communication from a PowerNet device server to allow both PowerNet and SMS access to the EPONI device data. The EPONI units only allow a single INCOM/TCP master which must be configured as the IP Address of the QUCM. Additionally, the QUCM may be used to redirect INCOM/TCP messages from a PowerNet Server to the EPONIs. Add the QUCM to the PowerNet system as an EMINT, then add the EPONI devices to the virtual EMINT by using the QUCM destination index as the device address of the slaves. The timeout value must be increased to at least 5000mS.

A Niobrara single slot rack with power supply (part number QXBP-001) is needed for mounting the QUCM for stand-alone applications.

The SMS server is connected to the QUCM via Modbus/TCP Ethernet. The QUCM-SE will support up to 6 simultaneous Modbus/TCP clients for access to the INCOM data and PowerLogic/Modbus data.

# Installation

# **Module Installation**

1 Mount the QUCM in an available slot in the register rack. Secure the screw at the bottom of the module.

## **Software Installation**

The application files for the QUCM are included in the INCOM.ZIP file. This file must be unzipped using PKUNZIP.EXE. A copy of PKUNZIP is included on the standard NR&D software disk and is also available at www.niobrara.com. The latest version of the INCOM.ZIP file is located at

http://www.niobrara.com/ftp/qucm/incom/incom.zip

The latest version of this document in pdf format is located at:

http://www.niobrara.com/ftp/qucm/incom/incom.pdf

The IMPACC communications protocol is available from Cutler-Hammer at:

www.ch.cutler-hammer.com: 2084/docs/fred/apscpgh/html/COMMUNIC/IL17384.HTM

# Serial Connections to the QUCM-LE

### **QUCM to MINT II**

Port 1 of the QUCM-LE must be set to RS-232. The Niobrara cable MM4 is ideal for this connection since it includes an RJ45 RS-232 connection for the QUCM-LE and a 25-pin male RS-232 modem pinout for the MINT II. This cable pinout is described in Figure 2-1

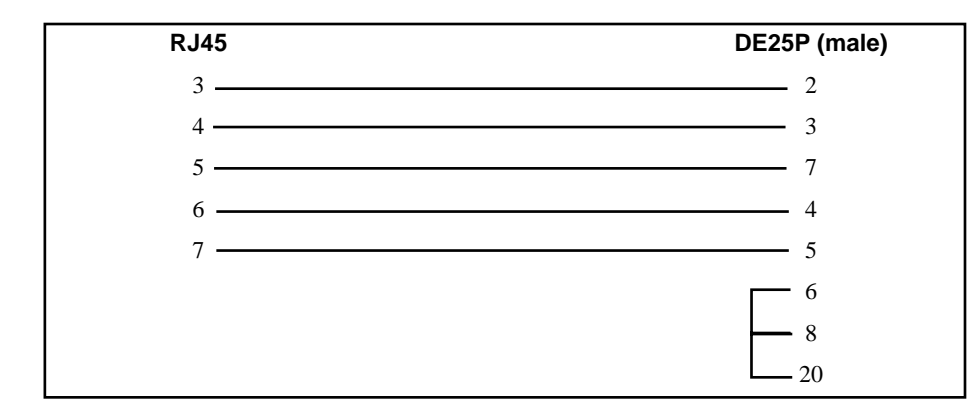

Figure 2-1 QUCM-LE to RS-232 DTE Port (25-pin) (MM4 Cable)

The MINT II must be configured to match the serial settings of the QUCM Port 1. The supported baud rates by both units are 1200, 2400, 9600, and 19200. 19200 baud is recommended. The DIP switches on the front of the MINT II must be set for the following:

- RS-232 Baud: 19200 (OFF, OFF)
- INCOM Baud: set to match the INCOM network, typically 9600 baud (OFF)
- STOP BITS: 1 (OFF)
- MODEM CONTROL: NO RTS/CTS (ON)
- ACK/NAK BYTE: SENT (OFF)
- HANDSHAKE BYTE: NOT SENT (OFF)
- SWITCH 8 (not used) (OFF)

The switches for the above configuration will be:

OFF, OFF, OFF, OFF, ON, OFF, OFF, OFF.

NOTE: The setting for the ACK/NAK byte is different than the UCM applications.

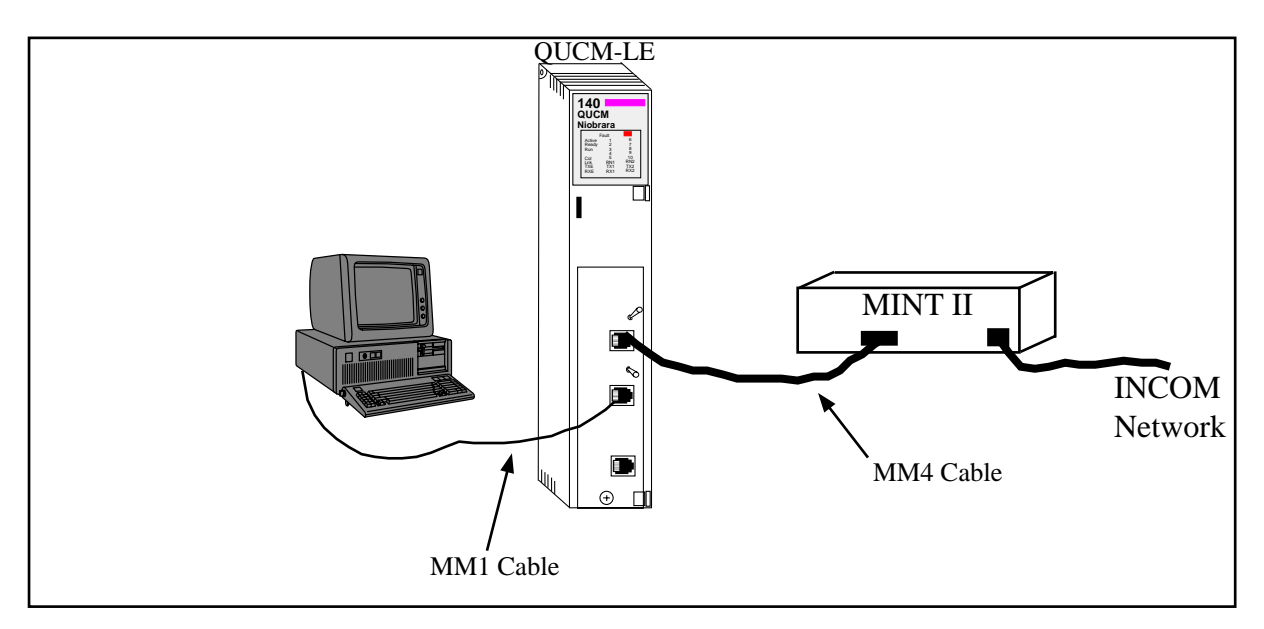

Figure 2-2 QUCM-LE Layout

### Port 2 to the Personal Computer

A physical connection must be made from the personal computer to the QUCM in order to set the IP Address of the QUCM. This link may be a serial connection from a COM port on the personal computer to the RS-232 port on the QUCM-LE. The Niobrara MM1 cable may be used for this connection. This cable is shown in Figure 2-3.

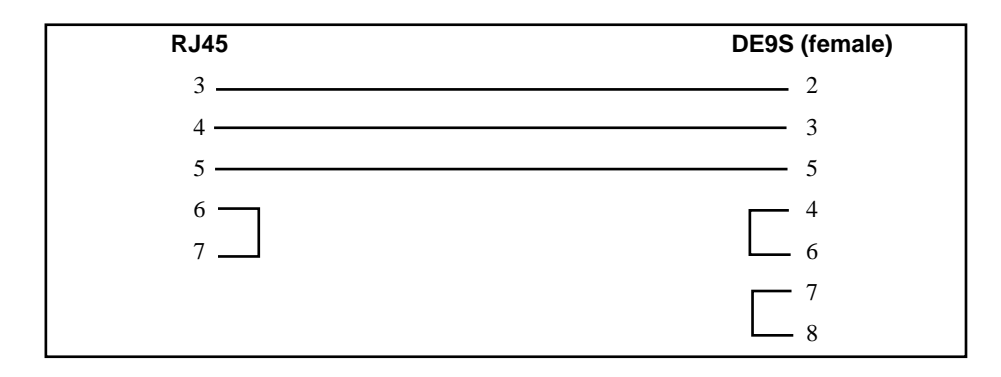

## Figure 2-3 QUCM-LE to RS-232 PC DCE Port (9-pin) (MM1 Cable)

# Loading the Applications into the QUCM

The QUCM-LE or QUCM-OE must use the qucmtcpl.fwl or qucmtcpl.qcc firmware included in the incom.zip file. This firmware is dated 15SEP2003 or later. There are two ways to upgrade the firmware of the QUCM-OE: QLOAD and FWLOAD.

### Using ZAPREG32.EXE to set the IP Address

It is recommended to use the Ethernet capabilities of QLOAD to load the firmware, APP1.QCC and APP2.QCC into the QUCM. Set up the IP parameters of the module by the following method:

| 🖾 C:\WINNT\system32\cmd.exe - zapreg32 com1:9600,e,8,1 255 -b |                  |            |            |              |                                         |
|---------------------------------------------------------------|------------------|------------|------------|--------------|-----------------------------------------|
|                                                               |                  |            |            | SY/MAX       | Register Viewer /                       |
| Niobra                                                        | ara R&D          |            |            |              | 01Nov02                                 |
| DECOT                                                         |                  |            | O LOUED    | OTAT         | QUCMTCPL 280CT2002                      |
| REGST                                                         | K HEX            | UNSIGN     | SIGNED     | 51H1<br>0000 |                                         |
| 40                                                            | D UUCE           | 206        | 205        | 0000         | QualMana Danviatan Ulinnan              |
|                                                               | 7 UUUF           | 663        | 443        | 0000         | Sy/max kegister viewer                  |
| 40                                                            | 3 0033           | 140        | 10         | 0000         | II. and Dave annous to aplast neglistan |
| 1 42<br>E C                                                   | 7 00H7<br>7 00PP | 202        | 107        | 00000        | Deve lin and Base Doup to change by 10  |
| 30<br>[1                                                      | 9 99LL           | 200<br>900 | 200        | 00000        | Laft and Picht annous to coloct mode    |
| 50                                                            | L 00FF           | 200<br>900 | 200<br>955 | 00000        | A Q A P to optom pour uplue             |
|                                                               | 2 0011           | 2.JJ<br>0  | 2.JJ<br>0  | 00000        | Un/Down Annou to build block unite      |
|                                                               | 4 00CF           | 206        | 206        | 00000        | Entes to undate without mouing          |
|                                                               | S GODE           | 200        | 200        | 0000         | F10 to acknowledge envoy                |
| Š                                                             | 6 0033           | 51         | 51         | 0000         | 110 co acmiowicage ciror,               |
| 52                                                            | 2 0001           | 1          | 1          | ดัดดัด       | Escape to exit.                         |
| 58                                                            | ง ดัดดีวิ        | <b>5</b>   | ź          | ดัดดัด       | Lookpo vo oxiv.                         |
| 59                                                            | 7 0000           | Ó          | Ó          | 0000         |                                         |
| 60                                                            | 0 0514           | 1300       | 1300       | 0000         |                                         |
| 61                                                            | L 0000           | Ø          | 0          | 0000         |                                         |
| 62                                                            | 2 0064           | 100        | 100        | 0000         |                                         |
| 63                                                            | 3 01F7           | 503        | 503        | 0000         |                                         |
| 64                                                            | 4 0050           | 80         | 80         | 0000         |                                         |
| 65                                                            | 5 0384           | 900        | 900        | 0000         |                                         |
|                                                               |                  |            |            |              |                                         |

### Figure 2-4 ZAPREG32 COM1:9600,E,8,1 255 -B

- 1 Move Switch 1 and Switch 2 to Halt.
- 2 Connect the PC to QUCM Port 1 with a MM1 cable.
- 3 From the command line enter

>zapreg32 com1:9600,e,8,1 255 -b

This will start zapreg32 in Modbus RTU mode to slave address 255. Use the arrow and Page Up/Down keys to move to register 46. The IP parameters are shown below for a unit with the IP = 206.223.51.161 subnet Mask = 255.255.255.0, De-

| fault Gate = 206.223.51.1, Modbus/TCP port number = 503: |               |                               |
|----------------------------------------------------------|---------------|-------------------------------|
| Register                                                 | Description   | Example (decimal)             |
|                                                          |               |                               |
| 46                                                       | IP MSByte     | 206                           |
| 47                                                       | IP            | 223                           |
| 48                                                       | IP            | 51                            |
| 49                                                       | IP LSByte     | 164                           |
| 50                                                       | SN Mask       | 255                           |
| 51                                                       | SN Mask       | 255                           |
| 52                                                       | SN Mask       | 255                           |
| 53                                                       | SN Mask       | 0                             |
| 54                                                       | Def. Gate     | 206                           |
| 55                                                       | Def. Gate     | 223                           |
| 56                                                       | Def. Gate     | 51                            |
| 57                                                       | Def. Gate     | 1                             |
| 58                                                       | (leave this a | alone)                        |
| 59                                                       | (leave this a | alone)                        |
| 60                                                       | (leave this a | alone)                        |
| 61                                                       | (leave this a | alone)                        |
| 62                                                       | (leave this a | alone)                        |
| 63                                                       | Modbus Po     | rt 503 (this defaults to 502) |

- 4 After entering the IP parameters, attempt to ping the module to verify the settings. > ping 206.223.51.164
- 5 Verify a connection to the internal Modbus/TCP server with zapreg32. > zapreg32 206.223.51.164:503 255

Should connect to the QUCM on port 503 with Destination index 255.

### **QLOAD QUCM Firmware Update**

QLOAD is a convenient method for upgrading the firmware of a QUCM, especially if the QUCM already has an IP Address. A direct serial connection to the module is not required, the module does not need to be powered down, and the entire process may be done remotely across the Ethernet.

- 1 Application 1 Switch must be in RUN.
- 2 Start QLOAD.EXE
- 3 Click on the Browse button and select the file quemtepl.qcc.
- 4 Select the Application 1 Radio Button.
- 5 Verify the following:
  - a. Status Register = 1.
  - b. Run Pointer Register = 33.
  - c. Auto Start is checked.
  - d. Erase Flash is checked.
  - e. Load File is checked.

- f. The Modbus/TCP tab is selected.
  - (1) The IP Address of the QUCM is entered correctly.
  - (2) The TCP Port number is set to 503.
  - (3) The Modbus Drop is set to 255.
- 6 Press the Start Download button. QLOAD will open a progress window to show the status of the download. Wait approximately 20 seconds for the upgrade to finish after the download is complete. The unit should be ready to received the new versions of app1.qcc and app2.qcc.

| 🚛 QUCM File Downloader - 12Feb03       | ×                        |
|----------------------------------------|--------------------------|
| File to Load C:\qucm\microdci\app2.qcc | Browse                   |
| C Application 1  • Application 2       | Modbus Serial Modbus TCP |
| 3 Status Register                      | 206 . 223 . 51 . 169     |
| 133 Nuri Fointei negistei              | 503 TCP Port             |
| Erase Flash                            | 255 Modbus Drop          |
| ✓ Load File Set Defaults               |                          |
| Start Download Cancel                  |                          |

#### Figure 2-5 QLOAD the QUCM Firmware

### FWLOAD QUCM Firmware Update.

If the QUCM has corrupt firmware or completely non-responsive then the old method of using FWLOAD may be required.

Firmware upload is as follows:

- 1 Remove the module form the rack.
- 2 Move the RUN/LOAD switch on the back of the module to LOAD.
- 3 Replace the module in the rack and apply power.
- 4 Only the 3 light should be on. (The Link and RX E-net lights may be on if the E-net port is connected and there is traffic.)
- 5 Connect the PC to QUCM Port 1 with a MM1 cable.. Make sure that Port 1 is set to RS232 mode with the slide switch below the port.
- 6 Start the program FWLOAD.EXE
- 7 Select the Browse button and select the file QUCMTCPL.FWL.
- 8 Select the comm port of the PC.
- 9 Press "Start Download".

10 When the download is completed, remove the module from the rack and change the switch back to RUN.

| 👢 QUCM File Downloader - 12Feb03       | ×                        |
|----------------------------------------|--------------------------|
| File to Load C:\quem\microdei\app2.gec | Browse                   |
| Application 1      Application 2       | Modbus Serial Modbus TCP |
| 3 Status Register                      | 206 . 223 . 51 . 169     |
| 33 Run Pointer Register                | TCP Part                 |
| 🔽 Auto Start                           |                          |
| 🔽 Erase Flash                          | 255 Modbus Drop          |
| ✓ Load File Set Defaults               |                          |
| Start Download Cancel                  |                          |

Figure 2-6 FWLOAD the QUCM Firmware

### **QLOAD APP1 and APP2**

| 👢 QUCM File Downloader - 12Feb03                                                                                                    |                                                                            |
|----------------------------------------------------------------------------------------------------|----------------------------------------------------------------------------|
| File to Load       C:\qucm\microdci\app1.qcc            • Application 1         • Application 2             1         • Status Register             33         • Run Pointer Register             • Auto Start             • Erase Flash | BrowseModbus SerialModbus TCP206 . 223 . 51 . 169503TCP Port255Modbus Drop |
| ✓ Load File Set Defaults                                                                                                    |                                                                            |
| Start Download Cancel                                                                                                    |                                                                            |

### Figure 2-7 QLOAD of APP1

- 1 Application 1 and 2 Switches must be in RUN.
- 2 Start QLOAD.EXE
- 3 Click on the Browse button and select the file app1.qcc.
- 4 Select the Application 1 Radio Button.
- 5 Verify the following:
  - a. Status Register = 1.
  - b. Run Pointer Register = 33.
  - c. Auto Start is checked.

- d. Erase Flash is checked.
- e. Load File is checked.
- f. The Modbus/TCP tab is selected.
  - (1) The IP Address of the QUCM is entered correctly.
  - (2) The TCP Port number is set to 503.
  - (3) The Modbus Drop is set to 255.
- 6 Press the Start Download button. QLOAD will open a progress window to show the status of the download.
- 7 Click on the Browse button and select the file app2.qcc.
- 8 Select the Application 2 Radio Button.
- 9 Verify the following:
  - a. Status Register = 3.
  - b. Run Pointer Register = 33.
  - c. Auto Start is checked.
  - d. Erase Flash is checked.
  - e. Load File is checked.
  - f. The Modbus/TCP tab is selected.
    - (1) The IP Address of the QUCM is entered correctly.
    - (2) The TCP Port number is set to 503.
    - (3) The Modbus Drop is set to 255.
- 10 Press the Start Download button. QLOAD will open a progress window to show the status of the download.

After downloading both applications, the RN1 and RN2 lights should be on. Open a web browser and point it to the IP Address of the QUCM for configuration.

| 🚛 QUCM File Downloader -                                                                                                  | 12Feb03                                        | X                                                                                             |
|----------------------------------------------------------------------------------------------------|------------------------------------------------|-----------------------------------------------------------------------------------------------|
| File to Load C:\quem\microdei<br>Application 1 • Applie<br>3 Status Reg<br>33 Run Pointe<br>V Auto Start<br>V Erase Flash | Napp2.gcc<br>cation 2<br>gister<br>er Register | Browse<br>Modbus Serial Modbus TCP<br>206 . 223 . 51 . 169<br>503 TCP Port<br>255 Modbus Drop |
| Load File     Start Download                                                                                              | iet Defaults<br>Cancel                         |                                                                                               |

# **INCOM** Installation

The following INCOM devices with their commands are supported by this QUCM application:

| INCOM Device               | PLOGIC Device                            | INCOM Commands                                                                              |  |
|----------------------------|------------------------------------------|---------------------------------------------------------------------------------------------|--|
| ABB MPS/NIM CM 2050        |                                          | 300, 353, 354                                                                               |  |
| Addressable Relay          | Powerlogic Compatible                    |                                                                                             |  |
| Advantage                  | CM2050                                   | 300, 305                                                                                    |  |
| AEM II                     | not mapped, must be set for AEM II mode. | 300, 351                                                                                    |  |
| Digitrip RMS T700,<br>T800 | 810D, Must be on AEM subnet.             | 300, 305, 308, 3CA, 3CB, 3C8                                                                |  |
| Digitrip T810              | 810D                                     | 300, 305, 308, 309, 30A, 3CA, 3CB, 3C8                                                      |  |
| Digitrip T910              | 810D                                     | 300, 305, 306, 308, 309, 30A, 3CA, 3CB, 3C8                                                 |  |
| Digitrip 3000              | 810D                                     | 300, 305, 30F-N=2, 3CB                                                                      |  |
| Digitrip MV                | 810D                                     | 300, 305                                                                                    |  |
| Digitrip Optim 550         | 810D                                     | 300, 305, 3C8, 3C9, 3CB                                                                     |  |
| Digitrip Optim 750         | 810D                                     | 300, 305, 3C8, 3C9, 3CB                                                                     |  |
| Digitrip Optim 1050        | 810D                                     | 300, 305, 308, 309, 3CA, 3C8, 3C9, 3CB                                                      |  |
| Energy Sentinel            | CM2050                                   | 300, 308, 30A, 3C9                                                                          |  |
| IQ Analyzer                | CM 2050                                  | 300, 305, 306, 307, 30F-N=6,<br>30F-N=7, 30F-N=8, 30F-N=10,<br>30F-N=11, 30F-N=12, 3C8, 3CD |  |
| IQ Data/Generator          | CM 2050                                  | 300, 305, 306, 307, 309, 3C9                                                                |  |
| IQ Data Plus               | CM2050                                   | 301, 35x                                                                                    |  |
| IQ Data Plus II/HV         | CM2050                                   | 300, 305, 306, 307, 308, 309, 30A, 3C9                                                      |  |
| IQ Data Plus 4000          | CM2050                                   | 300, 305, 306, 307, 308, 309,<br>30F-N=8, 3C9                                               |  |
| IQ 200                     | CM2050                                   | 300, 305, 306, 307, 308, 309, 30A, 3C9                                                      |  |
| IQ 500                     | 810D                                     | 300, 305, 3C8                                                                               |  |
| IQ 1000                    | 810D                                     | 301, 38X                                                                                    |  |
| IQ 1000 II                 | 810D                                     | 300, 305, 30F-N=1, 3C8                                                                      |  |
| MPCV Relay                 | CM2050                                   | 300, 305, 308, 309                                                                          |  |
| Power Manager              | CM2050                                   | 300, 307, 308                                                                               |  |
| Power Sentinel             | CM2050                                   | 300, 305, 306, 307, 308, 309, 30A, 3C9                                                      |  |
| Universal RTD              | POWERLOGIC Compatible                    | 300, 30F-N=1                                                                                |  |

300 = Read Fast Status

301 = Read Fast Status for IQ Data Plus only

305 = Read Currents(A,B,C,G)

306 = Read L-L Voltages

307 = Read L-N Voltages

308 = Read Real, Demand Power

309 = Read Frequency, Reactive Power, Power Factor

30A = Read Energy

351 = Read IQDP Currents, L-L and L-N Voltages, Frequency, Real and Reactive Power, Power Factor, Energy

353 = Read ABB Status Data

354 = Read ABB Currents, L-L and L-N Voltages, Frequency, Real and Reactive Power,

Power Factor, Energy, Reactive Energy

3CA = Read Digitrip Total Real Energy, Forward Energy and Reverse Energy

3CB = Read Digitrip Trip Currents and Trip Energy

3C8 = Read Trip Status

3D1 = Process Subnet Command

Digitrip T700 and T800 units must be on an AEM II subnet. The AEM II must be set for AEM II mode. IQ Data Plus II units are supported on AEM II subnets.

The present release of this application does not support writes from the POWERLOGIC system.

| Modbus/TCP<br>Register | Description                 | Notes                                   |
|------------------------|-----------------------------|-----------------------------------------|
| 1                      | Device Status               |                                         |
| 2                      | Main Network Address        |                                         |
| 3                      | Subnet Address              |                                         |
| 4                      | Division Code               |                                         |
| 5                      | Comm Revision               |                                         |
| 6 - 29                 | Reserved                    |                                         |
| 69                     | RTD Valid Bitmap            | Bits 0 through 9 are on when RTD valid. |
| 70                     | Winding Temperature 1       |                                         |
| 71                     | Winding Temperature 2       |                                         |
| 72                     | Winding Temperature 3       |                                         |
| 73                     | Winding Temperature 4       |                                         |
| 74                     | Winding Temperature 5       |                                         |
| 75                     | Winding Temperature 6       |                                         |
| 76                     | Motor Bearing 1 Temperature |                                         |
| 77                     | Motor Bearing 2 Temperature |                                         |
| 78                     | Load Bearing 1 Temperature  |                                         |
| 79                     | Load Bearing 2 Temperature  |                                         |
| 80                     | Aux. Temperature            |                                         |

Table 2-1 Universal RTD Register List

| Modbus/TCP<br>Register | Description             | Notes                                                                                                    |
|------------------------|-------------------------|----------------------------------------------------------------------------------------------------|
| 1                      | Device Status           |                                                                                                    |
| 2                      | Main Network Address    |                                                                                                    |
| 3                      | Subnet Address          |                                                                                                    |
| 4                      | Division Code           |                                                                                                    |
| 5                      | Comm Revision           |                                                                                                    |
| 6                      | Reserved                |                                                                                                    |
| 7, 1003                | Current A               |                                                                                                    |
| 8, 1004                | Current B               |                                                                                                    |
| 9, 1005                | Current C               |                                                                                                    |
| 10, 1006               | Current N               |                                                                                                    |
| 11, 1007               | Current G               |                                                                                                    |
| 52                     | Trip Flags 1,2          | b0 = Instantaneous Over Current Trip<br>b1 = I-Squared T Trip<br>b2 = Phase Unbalance Trip<br>b3 = Ground Fault Trip<br>b4 = Jam Trip<br>b5 = Under Load Trip<br>b6 = Trip Bypass<br>b7 = Remote Hardware Input Trip<br>b8 = Motor Bearing Temperature Trip<br>b9 = Load Bearing Temperature Trip<br>b10 = Winding Temperature Trip<br>b11 = Reverse Sequence Trip<br>b12 = Incomplete Sequence Trip<br>b13 = A/D Converter Error<br>b14 = RAM Error<br>b15 = ROM Error |
| 53                     | Trip Flags 3,4          | b0 = Opto-coupler Failure<br>b1 = Transition Not Completed<br>b2 = Full Load Amps/CT Value Error<br>b3 = Battery Low<br>b4 = External Trip (Via INCOM)<br>b5-b7 = Reserved<br>b8 = Phase Unbalance Alarm<br>b9 = Winding Temperature Alarm<br>b10 = Motor Bearing Temperature Alarm<br>b11 = Load Bearing Temperature Alarm<br>b12-b15 = Reserved                                                                                                    |
| 54                     | Trip Flags 5,6          | b0 = I-Squared T Alarm/Trip<br>b1 = Starts per Hour Alarm/Trip<br>b2-b15 = Reserved                                                                                                    |
| 55                     | Operations Count        |                                                                                                    |
| 56                     | Run Time                |                                                                                                    |
| 57                     | Remaining Starts        |                                                                                                    |
| 58                     | Oldest Start Time       |                                                                                                    |
| 59                     | Percent I2T             |                                                                                                    |
| 60                     | Highest Phase Current   |                                                                                                    |
| 61                     | Highest RTD Temperature |                                                                                                    |
| 62                     | Number of I2T Trips     |                                                                                                    |

Table 2-2 IQ 1000 II Register List

| Modbus/TCP<br>Register | Description                                   | Notes                                   |
|------------------------|-----------------------------------------------|-----------------------------------------|
| 63                     | Number of Instantaneous Over<br>Current Trips |                                         |
| 64                     | Number of Under Load Trips                    |                                         |
| 65                     | Number of Jam Trips                           |                                         |
| 66                     | Number of Ground Fault Trips                  |                                         |
| 67                     | Number of RTD Trips                           |                                         |
| 68                     | Reserved                                      |                                         |
| 69                     | RTD Valid Bitmap                              | Bits 0 through 9 are on when RTD valid. |
| 70                     | Winding Temperature 1                         |                                         |
| 71                     | Winding Temperature 2                         |                                         |
| 72                     | Winding Temperature 3                         |                                         |
| 73                     | Winding Temperature 4                         |                                         |
| 74                     | Winding Temperature 5                         |                                         |
| 75                     | Winding Temperature 6                         |                                         |
| 76                     | Motor Bearing 1 Temperature                   |                                         |
| 77                     | Motor Bearing 2 Temperature                   |                                         |
| 78                     | Load Bearing 1 Temperature                    |                                         |
| 79                     | Load Bearing 2 Temperature                    |                                         |
| 80                     | Aux. Temperature                              |                                         |

Table 2-3 IQ 1000 II Register List (Continued)

| Modbus/TCP<br>Register | Description          | Notes                                                                                                    |
|------------------------|----------------------|----------------------------------------------------------------------------------------------------|
| 1                      | Device Status        |                                                                                                    |
| 2                      | Main Network Address |                                                                                                    |
| 3                      | Subnet Address       |                                                                                                    |
| 4                      | Division Code        |                                                                                                    |
| 5                      | Comm Revision        |                                                                                                    |
| 6                      | Reserved             |                                                                                                    |
| 7, 1003                | Current A            |                                                                                                    |
| 8, 1004                | Current B            |                                                                                                    |
| 9, 1005                | Current C            |                                                                                                    |
| 10, 11                 | Reserved             |                                                                                                    |
| 52                     | Trip Flags 1,2       | b0 = Instantaneous Over Current Tripb1 = I-Squared T Tripb2 = Phase Unbalance Tripb3 = Ground Fault Tripb4 = Jam Tripb5 = Under Load Tripb6 = Trip Bypassb7 = Remote Hardware Input Tripb8 = Motor Bearing Temperature Tripb9 = Load Bearing Temperature Tripb10 = Winding Temperature Tripb11 = Reverse Sequence Tripb12 = Incomplete Sequence Tripb13 = A/D Converter Errorb14 = RAM Errorb15 = ROM Error |
| 53                     | Trip Flags 3,4       | b0 = Opto-coupler Failureb1 = Transition Not Completedb2 = Full Load Amps/CT Value Errorb3 = Battery Lowb4 = External Trip (Via INCOM)b5 = Differential Trip on AC Inputb6 = Ambient Temerature Tripb7 = Reservedb8 = Phase Unbalance Alarmb9 = Winding Temperature Alarmb11 = Load Bearing Temperature Alarmb12 = Jam Alarmb13 = Under Load Alarmb14 = Ambient Temerature Alarmb15 = Reserved              |
| 54                     | Trip Flags 5,6       | b0 = I-Squared T Alarm/Trip<br>b1 = Starts per Hour Alarm/Trip<br>b2-b15 = Reserved                                                                                                    |

Table 2-4 IQ 1000 Register List

| Modbus/TCP<br>Register | Description                     | Notes                                   |
|------------------------|---------------------------------|-----------------------------------------|
| 55                     | Operations Count                |                                         |
| 56                     | Run Time                        |                                         |
| 57                     | Remaining Starts                |                                         |
| 58                     | Oldest Start Time               |                                         |
| 59                     | % of Full Scale Phase A Current |                                         |
| 60                     | % of Full Scale Phase B Current |                                         |
| 61                     | % of Full Scale Phase C Current |                                         |
| 62-68                  | Reserved                        |                                         |
| 69                     | RTD Valid Bitmap                | Bits 0 through 9 are on when RTD valid. |
| 70                     | Winding Temperature 1           |                                         |
| 71                     | Winding Temperature 2           |                                         |
| 72                     | Winding Temperature 3           |                                         |
| 73                     | Winding Temperature 4           |                                         |
| 74                     | Winding Temperature 5           |                                         |
| 75                     | Winding Temperature 6           |                                         |
| 76                     | Motor Bearing 1 Temperature     |                                         |
| 77                     | Motor Bearing 2 Temperature     |                                         |
| 78                     | Load Bearing 1 Temperature      |                                         |
| 79                     | Load Bearing 2 Temperature      |                                         |

Table 2-5 IQ 1000 Register List (Continued)

Table 2-6 Addressable Relay Register List

| Modbus/TCP<br>Register | Description          | Notes                                                                           |
|------------------------|----------------------|---------------------------------------------------------------------------------|
| 1                      | Device Status        |                                                                                 |
| 2                      | Main Network Address |                                                                                 |
| 3                      | Subnet Address       |                                                                                 |
| 4                      | Division Code        |                                                                                 |
| 5                      | Comm Revision        |                                                                                 |
| 6                      | Input Status         | b0 = Input 1 0=off, 1=on<br>b1 = Input 2 0=off, 1=on                            |
| 7                      | Output Command       | Set b0 to turn on relay, clear b0 to trun off relay                             |
| 8                      | Command Status       | b0 is on while the write is pending, clears after the write was sent to the AR. |

The Addressable Relay supports Modbus writes to register 7 only. Writing register 7 will cause the QUCM to queue the double writes to the AR. After the QUCM accepts the Modbus write command, bit 0 of register 8 will come on to indicate that the write is queued. After the QUCM sends the redundant writes to the AR, bit 0 of register 8 will be cleared. The AR does not provide for a way of reading the relay to determine the present state of the output relay so the value in register 7 is not guaranteed to reflect the actual state of the relay. Common practice is to wire one of the AR's inputs to the output to be able to read the state of the relay.

|                        | 5 5                             |                                                                                                    |
|------------------------|---------------------------------|----------------------------------------------------------------------------------------------------|
| Modbus/TCP<br>Register | Description                     | Notes                                                                                                    |
| 1                      | Device Status                   |                                                                                                    |
| 2                      | Main Network Address            |                                                                                                    |
| 3                      | Subnet Address                  |                                                                                                    |
| 4                      | Division Code                   |                                                                                                    |
| 5                      | Comm Revision                   |                                                                                                    |
| 6                      | Reserved                        |                                                                                                    |
| 7                      | Current A                       |                                                                                                    |
| 8                      | Current B                       |                                                                                                    |
| 9                      | Current C                       |                                                                                                    |
| 10                     | Flags 1                         | b3 = Run/Closed<br>b4 = Ready/Open<br>b5 = Trip Indication<br>b7 = Overload                                                                                                    |
| 11                     | Flags 2                         | b1 = Run Permit Signal Present<br>b2 = Start Signal Present<br>b3 = Remote Reset Present<br>b7 = Local Reset Present                                                                                                    |
| 12                     | Flags 3                         | <ul> <li>x01 = Overload</li> <li>x02 = Ground Current Trip</li> <li>x03 = Phase Loss Trip</li> <li>x04 = Phase Unbalance Trip</li> <li>x10 = Ground Current Exceeds Interrupt Capactiy</li> <li>x20 = Control Voltage too low &gt; Unit will open</li> <li>x30 = Control Voltage too low to pick up</li> <li>x40 = Control Voltage too high to pick up</li> <li>x50 = Current too low to close</li> <li>x70 = External Trip (via INCOM)</li> </ul> |
| 13                     | Coil Voltage                    |                                                                                                    |
| 14                     | Maximum Coil Current on Closing |                                                                                                    |
| 15                     | CHOLD                           | Time equivalent fo the delay from the middle of each half cycle to the beginning of holding pulse.                                                                                                    |
| 16                     | Coil_I                          |                                                                                                    |
| 17                     | Dipheatre Setpoint              | b4-b0 = Heater number (0-31)<br>b6. b5 00 = Class 10 Overload<br>01 = Class 20 Overload<br>10 = Class 30 Overload<br>11 = No protection<br>b7 = Automatic Reset                                                                                                    |
| 18                     | Econfig                         | b0 = Ground Fault Enabled<br>b1 = Phase Protection Enabled<br>b2 = Thermal Overload Enabled<br>b3 = 1=50Hz, 0=60Hz<br>b4 = 1=overload, 0-contactor/starter<br>b5 = Ultrasonic holding is enabled<br>b6 = Local reset is disabled<br>b7 = Unit will not reset thermal trip on power up even if reset<br>conditions met                                                                                                    |

 Table 2-7
 Advantage Register List

| Table 2-8 | Advantage | Register | List ( | (continued) | ) |
|-----------|-----------|----------|--------|-------------|---|
|-----------|-----------|----------|--------|-------------|---|

| Modbus/TCP<br>Register | Description       | Notes |
|------------------------|-------------------|-------|
| 19                     | Trip Time Offset  |       |
| 20                     | Current A at trip |       |
| 21                     | Current B at trip |       |
| 22                     | Current C at trip |       |
| 54                     | Flags 1 at trip   |       |
| 55                     | Flags 2 at trip   |       |
| 56                     | Flags 3 at trip   |       |

 Table 2-9
 Analog Input Module Register List

| Modbus/TCP<br>Register | Description                  | Notes                                                                                                    |
|------------------------|------------------------------|----------------------------------------------------------------------------------------------------|
| 1                      | Device Status                |                                                                                                    |
| 2                      | Main Network Address         |                                                                                                    |
| 3                      | Subnet Address               |                                                                                                    |
| 4                      | Division Code                |                                                                                                    |
| 5                      | Comm Revision                |                                                                                                    |
| 6                      | General Status               | b0 = Reserved<br>b1 = Sensor Profile Error<br>b2 = N/A<br>b3 = Clock Error<br>b4 = Internal Communication Link Error<br>b5 = Memory Error<br>b6 = Checksum Error<br>b7-b15 = Reserved |
| 7                      | Number of Sensors Configured | 0-32                                                                                                    |
| 8                      | Sensor Hardware Error        | b0 = sensor 1, b15 = sensor 16                                                                                                    |
| 9                      | Sensor Hardware Error        | b0 = sensor 17, b15 = sensor 32                                                                                                    |
| 10                     | Sensor 1 Configuration       | b0-b3 = type $0 = no sensor$<br>1 = General Purpose<br>2 = Pulse Contact<br>3 = Runtime<br>4, 5, 6, 7, 8 = N/A<br>9 = BTU                                                             |
| 11                     | Sensor 2 Configuration       |                                                                                                    |
| 12                     | Sensor 3 Configuration       |                                                                                                    |
| 13                     | Sensor 4 Configuration       |                                                                                                    |
| 14                     | Sensor 5 Configuration       |                                                                                                    |
| 15                     | Sensor 6 Configuration       |                                                                                                    |
| 16                     | Sensor 7 Configuration       |                                                                                                    |
| 17                     | Sensor 8 Configuration       |                                                                                                    |
| 18                     | Sensor 9 Configuration       |                                                                                                    |
| 19                     | Sensor 10 Configuration      |                                                                                                    |

| Modbus/TCP<br>Register | Description                     | Notes            |
|------------------------|---------------------------------|------------------|
| 20                     | Sensor 11 Configuration         |                  |
| 21                     | Sensor 12 Configuration         |                  |
| 22                     | Sensor 13 Configuration         |                  |
| 23                     | Sensor 14 Configuration         |                  |
| 24                     | Sensor 15 Configuration         |                  |
| 25                     | Sensor 16 Configuration         |                  |
| 26                     | Sensor 17 Configuration         |                  |
| 27                     | Sensor 18 Configuration         |                  |
| 28                     | Sensor 19 Configuration         |                  |
| 29                     | Sensor 20 Configuration         |                  |
| 30                     | Sensor 21 Configuration         |                  |
| 31                     | Sensor 22 Configuration         |                  |
| 32                     | Sensor 23 Configuration         |                  |
| 33                     | Sensor 24 Configuration         |                  |
| 34                     | Sensor 25 Configuration         |                  |
| 35                     | Sensor 26 Configuration         |                  |
| 36                     | Sensor 27 Configuration         |                  |
| 37                     | Sensor 28 Configuration         |                  |
| 38                     | Sensor 29 Configuration         |                  |
| 39                     | Sensor 30 Configuration         |                  |
| 40                     | Sensor 31 Configuration         |                  |
| 41                     | Sensor 32 Configuration         |                  |
| 42                     | Reserved                        |                  |
| 43, 44                 | Sensor 01 Average Value (1 sec) | or Running Total |
| 45, 46                 | Sensor 02 Average Value (1 sec) | or Running Total |
| 47, 48                 | Sensor 03 Average Value (1 sec) | or Running Total |
| 49, 50                 | Sensor 04 Average Value (1 sec) | or Running Total |
| 51, 52                 | Sensor 05 Average Value (1 sec) | or Running Total |
| 53, 54                 | Sensor 06 Average Value (1 sec) | or Running Total |
| 55, 56                 | Sensor 07 Average Value (1 sec) | or Running Total |
| 57, 58                 | Sensor 08 Average Value (1 sec) | or Running Total |
| 59, 60                 | Sensor 09 Average Value (1 sec) | or Running Total |
| 61, 62                 | Sensor 10 Average Value (1 sec) | or Running Total |
| 63, 64                 | Sensor 11 Average Value (1 sec) | or Running Total |
| 65, 66                 | Sensor 12 Average Value (1 sec) | or Running Total |
| 67, 68                 | Sensor 13 Average Value (1 sec) | or Running Total |
| 69, 70                 | Sensor 14 Average Value (1 sec) | or Running Total |
| 71, 72                 | Sensor 15 Average Value (1 sec) | or Running Total |
| 73, 74                 | Sensor 16 Average Value (1 sec) | or Running Total |
| 75, 76                 | Sensor 17 Average Value (1 sec) | or Running Total |
| 77, 78                 | Sensor 18 Average Value (1 sec) | or Running Total |

Table 2-10 Analog Input Module Register List (Continued)

|                        | <u> </u>                        | · /              |
|------------------------|---------------------------------|------------------|
| Modbus/TCP<br>Register | Description                     | Notes            |
| 79, 80                 | Sensor 19 Average Value (1 sec) | or Running Total |
| 81, 82                 | Sensor 20 Average Value (1 sec) | or Running Total |
| 83, 84                 | Sensor 21 Average Value (1 sec) | or Running Total |
| 85, 86                 | Sensor 22 Average Value (1 sec) | or Running Total |
| 87, 88                 | Sensor 23 Average Value (1 sec) | or Running Total |
| 89, 90                 | Sensor 24 Average Value (1 sec) | or Running Total |
| 91, 92                 | Sensor 25 Average Value (1 sec) | or Running Total |
| 93, 94                 | Sensor 26 Average Value (1 sec) | or Running Total |
| 95, 96                 | Sensor 27 Average Value (1 sec) | or Running Total |
| 97, 98                 | Sensor 28 Average Value (1 sec) | or Running Total |
| 99, 100                | Sensor 29 Average Value (1 sec) | or Running Total |
| 101, 102               | Sensor 30 Average Value (1 sec) | or Running Total |
| 103 104                | Sensor 31 Average Value (1 sec) | or Running Total |
| 105 106                | Sensor 32 Average Value (1 sec) | or Running Total |
|                        |                                 |                  |

Table 2-11 Analog Input Module Register List (Continued)

| Modbus/TCP<br>Register | Description             | 700,<br>800<br>on<br>AEM | 810<br>on<br>AEM | 910<br>on<br>AEM | 810<br>Direct | 910<br>Direct | MV or<br>3000 | Optim<br>550,<br>750 | Optim<br>1050 |
|------------------------|-------------------------|--------------------------|------------------|------------------|---------------|---------------|---------------|----------------------|---------------|
| 1                      | Device Status           | X                        | X                | X                | X             | Х             | X             | X                    | Х             |
| 2                      | Main Network Address    | X                        | X                | X                | X             | Х             | X             | Х                    | Х             |
| 3                      | Subnet Address          | X                        | X                | X                |               |               |               |                      |               |
| 4                      | Division Code           | X                        | X                | X                | X             | Х             | X             | X                    | Х             |
| 5                      | Comm Revision           | X                        | X                | X                | X             | Х             | X             | X                    | Х             |
| 6                      | Reserved                |                          |                  |                  |               |               |               |                      |               |
| 7, 1003                | Current A               | X                        | X                | X                | X             | Х             | X             | Х                    | Х             |
| 8, 1004                | Current B               | X                        | X                | X                | Х             | Х             | X             | X                    | Х             |
| 9, 1005                | Current C               | X                        | X                | X                | Х             | Х             | X             | X                    | Х             |
| 10, 1006               | Current N               |                          |                  |                  |               |               |               |                      |               |
| 11, 1007               | Current G               | X                        | X                | X                | Х             | Х             | X             | X                    | Х             |
| 12, 1008               | Current Avg             | C                        | C                | C                | С             | С             | С             | С                    | С             |
| 14, 1014               | Voltage A-B             |                          |                  | X                |               | Х             |               |                      |               |
| 15, 1015               | Voltage B-C             |                          |                  | X                |               | Х             |               |                      |               |
| 16, 1016               | Voltage C-A             |                          |                  | X                |               | Х             |               |                      |               |
| 16, 1017               | Voltage L-L Avg         |                          |                  | C                |               | С             |               |                      |               |
| 21, 1034               | True Power Factor Total |                          |                  | X                | X             | Х             | X             | X                    | Х             |
| 40, 2020               | Scale A                 | X                        | X                | X                | X             | Х             | X             | X                    | Х             |
| 41, 2021               | Scale B                 | X                        | X                | X                | X             | Х             | X             | Х                    | Х             |
| 42, 2022               | Scale C                 | X                        | X                | X                | Х             | Х             | X             | X                    | Х             |
| 43, 2023               | Scale D                 | X                        | X                | X                | X             | Х             | X             | X                    | Х             |
| 44, 2024               | Scale E                 | X                        | X                | X                | X             | Х             | X             | X                    | Х             |
| 45, 2025               | Scale F                 | X                        | X                | X                | X             | Х             | Х             | Х                    | Х             |

 Table 2-12
 Digitrip Register List

| Modbus/TCP<br>Register | Description                 | 700,<br>800 on<br>AEM | 810 on<br>AEM | 910 on<br>AEM | 810<br>Direct | 910<br>Direct | MV or<br>3000 | Optim<br>550,<br>750 | Optim<br>1050 |
|------------------------|-----------------------------|-----------------------|---------------|---------------|---------------|---------------|---------------|----------------------|---------------|
| 50, 1601               | Real Energy In (1)          |                       |               |               | Х             | X             |               |                      | Х             |
| 51, 1602               | Real Energy In (2)          |                       |               |               | Х             | X             |               |                      | X             |
| 52, 1603               | Real Energy In (3)          |                       |               |               | Х             | X             |               |                      | Х             |
| 53, 1604               | Real Energy In (4)          |                       |               |               | Х             | X             |               |                      | Х             |
| 54, 1609               | Real Energy Out (1)         |                       |               |               | Х             | X             |               |                      | X             |
| 55, 1610               | Real Energy Out (2)         |                       |               |               | Х             | X             |               |                      | X             |
| 56, 1611               | Real Energy Out (3)         |                       |               |               | Х             | Х             |               |                      | Х             |
| 57, 1612               | Real Energy Out (4)         |                       |               |               | Х             | X             |               |                      | X             |
| 26, 1621               | Real Energy Total (1)       | X                     | X             | X             | Х             | X             |               |                      | X             |
| 27, 1622               | Real Energy Total (2)       | X                     | X             | X             | Х             | X             |               |                      | X             |
| 28, 1623               | Real Energy Total (3)       | X                     | X             | X             | Х             | X             |               |                      | X             |
| 29, 1624               | Real Energy Total (4)       | X                     | X             | X             | Х             | X             |               |                      | X             |
| 25, 1734               | Peak Demand Power           |                       |               | X             | X             | X             | X             |                      | X             |
| 80, 1827               | Date/Time Energy Reset (1)  |                       |               |               |               |               |               |                      |               |
| 81, 1828               | Date/Time Energy Reset (2)  |                       |               |               |               |               |               |                      |               |
| 82, 1829               | Date/Time Energy Reset (3)  |                       |               |               |               |               |               |                      |               |
| 36, 2085               | Sqare D ID                  | X                     | X             | X             | Х             | X             | X             | X                    | X             |
| 37, 8188               | Square D ID                 | X                     | X             | X             | Х             | X             | X             | X                    | X             |
| 38, 3002               | General Status              | X                     | X             | X             | Х             | X             | X             | X                    | X             |
| 39, 3101               | Cause of Trip               | X                     | X             | X             | Х             | X             | X             | X                    | X             |
| 60, 3103               | Date/Time of Trip (1)       | X                     | X             | X             |               |               |               |                      |               |
| 61, 3104               | Date/Time of Trip (2)       | X                     | X             | X             |               |               |               |                      |               |
| 62, 3105               | Date/Time of Trip (3)       | X                     | X             | X             |               |               |               |                      |               |
| 63, 3106               | Current A at trip           | X                     | X             | X             | Х             | X             | X             | X                    | X             |
| 64, 3107               | Current B at trip           | X                     | X             | X             | X             | X             | X             | X                    | X             |
| 65, 3108               | Current C at trip           | X                     | X             | X             | Х             | X             | X             | X                    | X             |
| 66, 3109               | Current N at trip           |                       |               |               |               |               |               |                      |               |
| 67, 3110               | Current G at trip           | X                     | X             | X             | X             | X             | X             | X                    | X             |
| 68, 3111               | Current Avg at trip         | С                     | C             | C             | C             | C             | C             | C                    | C             |
| 69, 3112               | Real Power at trip          |                       |               | X             | Х             | X             |               |                      |               |
| 70, 3129               | Peak Demand Power at trip   |                       |               | X             | Х             | X             |               |                      | X             |
| 71, 3113               | Real Energy In at trip (1)  |                       |               |               |               |               |               |                      |               |
| 72, 3114               | Real Energy In at trip (2)  |                       |               |               |               |               |               |                      |               |
| 73, 3115               | Real Energy In at trip (3)  |                       |               |               |               |               |               |                      |               |
| 74, 3116               | Real Energy In at trip (4)  |                       |               |               |               |               |               |                      |               |
| 75, 3117               | Real Energy Out at trip (1) |                       |               |               |               |               |               |                      |               |
| 76, 3118               | Real Energy Out at trip (2) |                       |               |               |               |               |               |                      |               |
| 77, 3119               | Real Energy Out at trip (3) |                       |               |               |               |               |               |                      |               |
| 78, 3120               | Real Energy Out at trip (4) |                       |               |               |               |               |               |                      |               |

### Table 2-13 Digitrip Register List (Continued)t

| Modbus/TCP<br>Register | Description                      | 700,<br>800 on<br>AEM | 810 on<br>AEM | 910 on<br>AEM | 810<br>Direct | 910<br>Direct | MV or<br>3000 | Optim<br>550,<br>750 | Optim<br>1050 |
|------------------------|----------------------------------|-----------------------|---------------|---------------|---------------|---------------|---------------|----------------------|---------------|
| 79, 3121               | Real Energy Signed at trip (1)   |                       |               |               | X             | X             |               |                      | Х             |
| 80, 3122               | Real Energy Signed at trip (2)   |                       |               |               | X             | X             |               |                      | Х             |
| 81, 3123               | Real Energy Signed at trip (3)   |                       |               |               | X             | X             |               |                      | Х             |
| 82, 3124               | Real Energy Signed at trip (4)   |                       |               |               | X             | X             |               |                      | Х             |
| 85, 3201               | Frame Type                       | X                     | X             | X             | Х             | Х             | Х             | X                    | Х             |
| 86, 3203               | Plug                             | X                     | X             | X             | X             | X             | X             | X                    | Х             |
| 87, 3204               | Plug Rating                      | X                     | X             | X             | X             | X             | X             | X                    | Х             |
| 88                     | Event Count                      |                       |               |               |               |               | Х             |                      |               |
| 89                     | 5 minute average of power        |                       |               |               |               |               | Х             |                      |               |
| 90                     | Peak Demand Current A            |                       |               |               |               |               | X             |                      |               |
| 91                     | Peak Demand Current B            |                       |               |               |               |               | Х             |                      |               |
| 92                     | Peak Demand Current C            |                       |               |               |               |               | X             |                      |               |
| 93                     | Peak Demand Current D            |                       |               |               |               |               | X             |                      |               |
| 200, 201               | Real Energy (32-bit Integer)     | X                     | Х             | Х             | Х             | Х             |               |                      | Х             |
| 202, 203               | Real Energy IN(32-bit Integer)   |                       |               |               | X             | Х             |               |                      | Х             |
| 204, 205               | Real Energy OUT (32-bit Integer) |                       |               |               | Х             | Х             |               |                      | Х             |

 Table 2-14 Digitrip Register List (Continued)

| Modbus/TCP<br>Register | Description             | IQ<br>200 | IQ<br>Data<br>Plus | IQ<br>Data<br>Plus II | IQ<br>DP4000 | IQ<br>Analy-<br>zer | IQ<br>Data<br>Gen. | IQ<br>Energy<br>Sent. | IQ<br>Power<br>Sent. | Power<br>Manager |
|------------------------|-------------------------|-----------|--------------------|-----------------------|--------------|---------------------|--------------------|-----------------------|----------------------|------------------|
| 1                      | Device Status           | X         | X                  | X                     | Х            | X                   | Х                  | X                     | X                    | Х                |
| 2                      | Main Network Address    | X         | X                  | X                     | Х            | X                   | Х                  | X                     | X                    | Х                |
| 3                      | Subnet Address          | X         | X                  | X                     | Х            | Х                   | Х                  | X                     | Х                    | Х                |
| 4                      | Division Code           | X         | X                  | X                     | Х            | X                   | Х                  | X                     | X                    | Х                |
| 5                      | Comm Revision           | X         | X                  | X                     | Х            | X                   | Х                  | X                     | X                    | Х                |
| 6, 1001                | Frequency               | X         | X                  | X                     | Х            | Х                   | Х                  |                       | X                    |                  |
| 7, 1003                | Current A               | X         | X                  | X                     | Х            | X                   | Х                  |                       | X                    |                  |
| 8, 1004                | Current B               | X         | X                  | X                     | Х            | X                   | Х                  |                       | X                    |                  |
| 9, 1005                | Current C               | X         | X                  | X                     | Х            | Х                   | Х                  |                       | X                    |                  |
| 10, 1006               | Current N               |           |                    |                       |              |                     |                    |                       |                      |                  |
| 11, 1007               | Current G               |           |                    |                       |              | X                   |                    |                       |                      |                  |
| 12, 1008               | Current Avg             | C         | C                  | C                     | С            | С                   | С                  |                       | С                    |                  |
| 14, 1014               | Voltage A-B             | X         | X                  | X                     | Х            | X                   | Х                  |                       | X                    |                  |
| 15, 1015               | Voltage B-C             | X         | X                  | X                     | Х            | X                   | Х                  |                       | X                    |                  |
| 16, 1016               | Voltage C-A             | X         | X                  | X                     | Х            | X                   | Х                  |                       | X                    |                  |
| 17, 1017               | Voltage L-L Avg         | C         | C                  | C                     | С            | С                   | С                  |                       | С                    |                  |
| 18, 1018               | Voltage A-N             | X         | X                  | X                     | Х            | X                   | Х                  |                       | X                    | Х                |
| 19, 1019               | Voltage B-N             | X         | X                  | X                     | Х            | X                   | Х                  |                       | X                    | Х                |
| 20, 1020               | Voltage C-N             | X         | X                  | X                     | Х            | X                   | Х                  |                       | X                    | Х                |
| 83, 1011               | Voltage L-N Avg         | C         | C                  | C                     | С            | C                   | С                  |                       | С                    | С                |
| 21, 1034               | True Power Factor Total | X         |                    | X                     | Х            | X                   |                    |                       | X                    |                  |
| 22, 1042               | Real Power              | X         | X                  | X                     | Х            | X                   |                    | X                     | X                    | Х                |
| 23, 1046               | Reactive Power          | X         | X                  | X                     | Х            | Х                   |                    |                       | Х                    |                  |
| 24, 1050               | Apparent Power          |           |                    |                       |              |                     |                    |                       |                      |                  |
| 25, 1731               | Demand Power            | X         | X                  | X                     | Х            | Х                   |                    |                       |                      |                  |
| 40, 2020               | Scale A                 | X         | X                  | X                     | Х            | Х                   | Х                  | X                     | Х                    | Х                |
| 41, 2021               | Scale B                 | X         | X                  | X                     | Х            | X                   | Х                  | X                     | X                    | X                |
| 42, 2022               | Scale C                 | X         | X                  | X                     | Х            | X                   | Х                  | X                     | X                    | Х                |
| 43, 2023               | Scale D                 | X         | X                  | X                     | Х            | X                   | Х                  | X                     | X                    | X                |
| 44, 2024               | Scale E                 | X         | X                  | X                     | Х            | X                   | Х                  | X                     | X                    | Х                |
| 45, 2025               | Scale F                 | X         | X                  | X                     | Х            | Х                   | Х                  | X                     | Х                    | Х                |

 Table 2-15
 IQ Meter Register List

| Modbus/TCP<br>Register | Description                | IQ<br>200 | IQ<br>Data<br>Plus | IQ<br>Data<br>Plus II | IQ<br>DP400<br>0 | IQ<br>Analy-<br>zer | IQ<br>Data<br>Gen. | IQ<br>Energy<br>Sent. | IQ<br>Power<br>Sent. | Power<br>Manag<br>er |
|------------------------|----------------------------|-----------|--------------------|-----------------------|------------------|---------------------|--------------------|-----------------------|----------------------|----------------------|
| 50, 1601               | Real Energy In (1)         | X         |                    |                       | X                | X                   |                    |                       |                      |                      |
| 51, 1602               | Real Energy In (2)         | X         |                    |                       | X                | X                   |                    |                       |                      |                      |
| 52, 1603               | Real Energy In (3)         | X         |                    |                       | X                | X                   |                    |                       |                      |                      |
| 53, 1604               | Real Energy In (4)         | X         |                    |                       | X                | X                   |                    |                       |                      |                      |
| 54, 1609               | Real Energy Out (1)        | X         |                    |                       | X                | X                   |                    |                       |                      |                      |
| 55, 1610               | Real Energy Out (2)        | X         |                    |                       | X                | X                   |                    |                       |                      |                      |
| 56, 1611               | Real Energy Out (3)        | X         |                    |                       | X                | X                   |                    |                       |                      |                      |
| 57, 1612               | Real Energy Out (4)        | X         |                    |                       | X                | X                   |                    |                       |                      |                      |
| 26, 1621               | Real Energy Total (1)      | X         | X                  | X                     | X                | X                   |                    | X                     | Х                    | X                    |
| 27, 1622               | Real Energy Total (2)      | X         | X                  | X                     | X                | X                   |                    | X                     | Х                    | X                    |
| 28, 1623               | Real Energy Total (3)      | X         | X                  | X                     | X                | X                   |                    | X                     | Х                    | X                    |
| 29, 1624               | Real Energy Total (4)      | X         | X                  | X                     | X                | X                   |                    | X                     | Х                    | X                    |
| 62, 1605               | Reactive Energy In (1)     | X         |                    |                       | X                | X                   |                    |                       |                      |                      |
| 63 1606                | Reactive Energy In (2)     | X         |                    |                       | X                | X                   |                    |                       |                      |                      |
| 64, 1607               | Reactive Energy In (3)     | X         |                    |                       | X                | X                   |                    |                       |                      |                      |
| 65, 1608               | Reactive Energy In (4)     | X         |                    |                       | X                | X                   |                    |                       |                      |                      |
| 66, 1613               | Reactive Energy Out (1)    | X         |                    |                       | X                | X                   |                    |                       |                      |                      |
| 67, 1614               | Reactive Energy Out (2)    | X         |                    |                       | X                | X                   |                    |                       |                      |                      |
| 68, 1615               | Reactive Energy Out (3)    | X         |                    |                       | X                | X                   |                    |                       |                      |                      |
| 69, 1616               | Reactive Energy Out (4)    | X         |                    |                       | X                | X                   |                    |                       |                      |                      |
| 46, 1625               | Reactive Energy Total (1)  | X         |                    |                       | X                | X                   |                    |                       |                      |                      |
| 47, 1626               | Reactive Energy Total (2)  | X         |                    |                       | X                | X                   |                    |                       |                      |                      |
| 48, 1627               | Reactive Energy Total (3)  | Х         |                    |                       | X                | X                   |                    |                       |                      |                      |
| 49, 1628               | Reactive Energy Total (4)  | X         |                    |                       | X                | Х                   |                    |                       |                      |                      |
| 26, 1617               | Apparent Energy (1)        | Х         |                    |                       | X                | X                   |                    |                       |                      |                      |
| 27, 1618               | Apparent Energy (2)        | Х         |                    |                       | X                | X                   |                    |                       |                      |                      |
| 28, 1619               | Apparent Energy (3)        | X         |                    |                       | X                | X                   |                    |                       |                      |                      |
| 29, 1620               | Apparent Energy (4)        | X         |                    |                       | X                | X                   |                    |                       |                      |                      |
| 80, 1827               | Date/Time Energy Reset (1) |           |                    |                       | X                | X                   |                    |                       |                      |                      |
| 81, 1828               | Date/Time Energy Reset (2) |           |                    |                       | X                | X                   |                    |                       |                      |                      |
| 82, 1829               | Date/Time Energy Reset (3) |           |                    |                       | X                | X                   |                    |                       |                      |                      |
| 74, 2001               | Mode                       | Х         | X                  | X                     | X                | Х                   | Х                  | X                     | Х                    | X                    |
| 70, 2002               | CT Primary Ratio           | X         | X                  | X                     | X                | X                   | Х                  | X                     | Х                    | X                    |
| 71, 2003               | CT Secondary Ratio         | Х         | X                  | X                     | X                | Х                   | Х                  | X                     | Х                    | X                    |
| 70, 2004               | NCT Primary Ratio          | X         | X                  | X                     | X                | X                   | X                  | X                     | X                    | X                    |
| 71, 2005               | NCT Secondary Ratio        | X         | X                  | X                     | X                | X                   | X                  | X                     | X                    | X                    |
| 72, 2006               | PT Primary Ratio           | X         | X                  | X                     | X                | X                   | X                  | X                     | Х                    | X                    |
| 87, 2007               | PT Scale Factor            | X         | X                  | X                     | X                | X                   | X                  | X                     | X                    | X                    |
| 73, 2008               | PT Secondary Ratio         | X         | X                  | X                     | X                | X                   | X                  | X                     | X                    | X                    |

 Table 2-16
 IQ Meter Register List (Continued)t

| Modbus/TCP<br>Register | Description                    | IQ<br>200 | IQ<br>Data<br>Plus | IQ<br>Data<br>Plus II | IQ<br>DP400<br>0 | IQ<br>Analy-<br>zer | IQ<br>Data<br>Gen. | IQ<br>Energ<br>y<br>Sent. | IQ<br>Power<br>Sent. | Power<br>Manag<br>er |
|------------------------|--------------------------------|-----------|--------------------|-----------------------|------------------|---------------------|--------------------|---------------------------|----------------------|----------------------|
| 73, 2008               | CT Ratio Correction Factor A   | X         | X                  | X                     | X                | X                   | Х                  | X                         | X                    | X                    |
| 84, 2009               | CT Ratio Correction Factor B   | X         | X                  | X                     | X                | X                   | Х                  | X                         | X                    | X                    |
| 84, 2010               | CT Ratio Correction Factor C   | X         | X                  | X                     | X                | X                   | Х                  | X                         | X                    | X                    |
| 84, 2011               | CT Ratio Correction Factor N/G | X         | X                  | X                     | X                | X                   | Х                  | X                         | X                    | X                    |
| 84, 2012               | PT Ratio Correction Factor A   | X         | X                  | X                     | X                | X                   | Х                  | X                         | X                    | X                    |
| 84, 2013               | PT Ratio Correction Factor B   | X         | X                  | X                     | X                | X                   | Х                  | X                         | X                    | X                    |
| 84, 2014               | PT Ratio Correction Factor C   | X         | X                  | X                     | X                | X                   | Х                  | X                         | X                    | X                    |
| 85, 2015               | Nominal System Frequency       | X         | X                  | X                     | X                | X                   | Х                  | X                         | X                    | X                    |
| 4, 2093                | PLOS Rev. Sublevel             | X         | X                  | X                     | X                | X                   | Х                  | X                         | X                    | X                    |
| 49, 2400               | Status In                      |           |                    |                       |                  |                     |                    |                           |                      |                      |
| 36, 8085               | Sqd ID 2085                    | X         | X                  | X                     | X                | X                   | Х                  | X                         | X                    | X                    |
| 37, 8188               | Sqd ID 8188                    | X         | X                  | X                     | X                | X                   | Х                  | X                         | X                    | X                    |
| 38, 3002               | General Status                 |           |                    |                       |                  |                     |                    |                           |                      |                      |
| 39, 3101               | Cause of Trip                  |           |                    |                       |                  |                     |                    |                           |                      |                      |
| 130, 2094              | Firmware                       | X         | X                  | X                     | X                | X                   |                    |                           |                      |                      |
| 130, 3401              | Firmware Version               | X         | X                  | X                     | X                | X                   |                    |                           |                      |                      |
| 117, 2404              | Input Counter 1                |           |                    |                       |                  | X                   |                    |                           |                      |                      |
| 118, 2405              | Input Counter 1                |           |                    |                       |                  | X                   |                    |                           |                      |                      |
| 119, 2409              | Input Counter 2                |           |                    |                       |                  | X                   |                    |                           |                      |                      |
| 120, 2410              | Input Counter 2                |           |                    |                       |                  | X                   |                    |                           |                      |                      |
| 121, 2414              | Input Counter 3                |           |                    |                       |                  | X                   |                    |                           |                      |                      |
| 122, 2415              | Input Counter 3                |           |                    |                       |                  | X                   |                    |                           |                      |                      |
| 141,2070               | Demand Power Window            |           |                    |                       |                  | X                   |                    |                           |                      |                      |
| 142,1038               | Displacement Power Factor      |           |                    |                       |                  | X                   |                    |                           |                      |                      |
| 143,1732               | Demand Reactive Power          |           |                    |                       |                  | X                   |                    |                           |                      |                      |
| 144,1733               | Demand Apparent Power          |           |                    |                       |                  | X                   |                    |                           |                      |                      |
| 145,1734               | Demand Peak Real Power         |           |                    |                       |                  | X                   |                    |                           |                      |                      |
| 146,1738               | Demand Peak Real Reactive      |           |                    |                       |                  | X                   |                    |                           |                      |                      |
| 147,1742               | Demand Peak Apparent Power     |           |                    |                       |                  | X                   |                    |                           |                      |                      |
| 148,2079               | Demand Current Window          |           |                    |                       |                  | X                   |                    |                           |                      |                      |
| 149,1700               | Demand Current Total           |           |                    |                       |                  | X                   |                    |                           |                      |                      |
| 150,1708               | Demand Peak Current Total      |           |                    |                       |                  | X                   |                    |                           |                      |                      |
| 151,1701               | Demand Current A               |           |                    |                       |                  | X                   |                    |                           |                      |                      |
| 152,1702               | Demand Current B               |           |                    |                       |                  | X                   |                    |                           |                      |                      |
| 153,1703               | Demand Current C               |           |                    |                       |                  | X                   |                    |                           |                      |                      |
| 154,1709               | Demand Peak Current A          |           |                    |                       |                  | Х                   |                    |                           |                      |                      |
| 155,1710               | Demand Peak Current B          |           |                    |                       |                  | X                   |                    |                           |                      |                      |
| 156,1711               | Demand Peak Current C          |           |                    |                       |                  | Х                   |                    |                           |                      |                      |

#### Table 0-1 IQ Meter Register List (Continued)

| Modbus/TCP<br>Register | Description                     | IQ<br>200 | IQ<br>Data<br>Plus | IQ<br>Data<br>Plus II | IQ<br>DP400<br>0 | IQ<br>Analy-<br>zer | IQ<br>Data<br>Gen. | IQ<br>Energ<br>y<br>Sent. | IQ<br>Power<br>Sent. | Power<br>Manag<br>er |
|------------------------|---------------------------------|-----------|--------------------|-----------------------|------------------|---------------------|--------------------|---------------------------|----------------------|----------------------|
| 157,1039               | Real Power A                    |           |                    |                       |                  | X                   |                    |                           |                      |                      |
| 158,1040               | Real Power B                    |           |                    |                       |                  | X                   |                    |                           |                      |                      |
| 159,1041               | Real Power C                    |           |                    |                       |                  | X                   |                    |                           |                      |                      |
| 160,1043               | Reactive Power A                |           |                    |                       |                  | X                   |                    |                           |                      |                      |
| 161,1044               | Reactive Power B                |           |                    |                       |                  | X                   |                    |                           |                      |                      |
| 162,1045               | Reactive Power C                |           |                    |                       |                  | X                   |                    |                           |                      |                      |
| 163,1047               | Apparent Power A                |           |                    |                       |                  | X                   |                    |                           |                      |                      |
| 164,1048               | Appaernt Power B                |           |                    |                       |                  | X                   |                    |                           |                      |                      |
| 165,1049               | Apparent Power C                |           |                    |                       |                  | X                   |                    |                           |                      |                      |
| 166,1035               | Displacement PF A               |           |                    |                       |                  | Х                   |                    |                           |                      |                      |
| 167,1036               | Displacement PF B               |           |                    |                       |                  | X                   |                    |                           |                      |                      |
| 168,1037               | Displacement PF C               |           |                    |                       |                  | X                   |                    |                           |                      |                      |
| 169,1031               | True PF A                       |           |                    |                       |                  | X                   |                    |                           |                      |                      |
| 170,1032               | True PF B                       |           |                    |                       |                  | X                   |                    |                           |                      |                      |
| 171,1033               | True PF C                       |           |                    |                       |                  | X                   |                    |                           |                      |                      |
| 172-174,<br>1872-1874  | Peak Demand Current D/T         |           |                    |                       |                  | X                   |                    |                           |                      |                      |
| 175-177,<br>1803-1805  | Peak Demand Current D/T A       |           |                    |                       |                  | X                   |                    |                           |                      |                      |
| 178-180,<br>1806-1808  | Peak Demand Current D/T B       |           |                    |                       |                  | X                   |                    |                           |                      |                      |
| 181-183,<br>1809-1811  | Peak Demand Current D/T C       |           |                    |                       |                  | X                   |                    |                           |                      |                      |
| 184-186,<br>1815-1817  | Peak Demand Current Cleared D/T |           |                    |                       |                  | X                   |                    |                           |                      |                      |
| 187-189,<br>1812-1814  | Peak Demand Real Power D/T      |           |                    |                       |                  | X                   |                    |                           |                      |                      |
| 190-192,<br>1857-1859  | Peak Demand Reactive Power      |           |                    |                       |                  | X                   |                    |                           |                      |                      |
| 193-195,<br>1860-1862  | Peak Demand App. Power D/T      |           |                    |                       |                  | X                   |                    |                           |                      |                      |
| 196-198,1<br>824-1826  | Peak Demand Power Cleared D/T   |           |                    |                       |                  | X                   |                    |                           |                      |                      |
| 200-201                | KWH (32-bit Integer)            | X         | X                  | X                     | X                | X                   |                    | Х                         | X                    | X                    |
| 202-203                | KWH IN (32-bit Integer)         | X         |                    |                       | X                | X                   |                    |                           |                      |                      |
| 204-205                | KWH OUT (32-bit Integer)        | X         |                    |                       | X                | X                   |                    |                           |                      |                      |
| 206-207                | KVARH (32-bit Integer)          | X         |                    |                       | X                | X                   |                    |                           |                      |                      |
| 208-209                | KVARH IN (32-bit Integer)       | X         |                    |                       | X                | X                   |                    |                           |                      |                      |
| 210-211                | KVARH OUT (32-bit Integer)      | X         |                    |                       | X                | X                   |                    |                           |                      |                      |
| 212-213                | KVAH (32-bit Integer)           | X         |                    |                       | X                | X                   |                    |                           |                      |                      |

### Table 0-2 IQ Meter Register List (Continued)

| Modbus/TCP<br>Register | Description                  | IQ<br>200 | IQ<br>Data<br>Plus | IQ<br>Data<br>Plus II | IQ<br>DP400<br>0 | IQ<br>Analy-<br>zer | IQ<br>Data<br>Gen. | IQ<br>Energ<br>y<br>Sent. | IQ<br>Power<br>Sent. | Power<br>Manag<br>er |
|------------------------|------------------------------|-----------|--------------------|-----------------------|------------------|---------------------|--------------------|---------------------------|----------------------|----------------------|
| 220,1051               | THD Current A (% in 10ths)   |           |                    |                       |                  | X                   |                    |                           |                      |                      |
| 221,1052               | THD Current B (% in 10ths)   |           |                    |                       |                  | X                   |                    |                           |                      |                      |
| 222,1053               | THD Current C (% in 10ths)   |           |                    |                       |                  | X                   |                    |                           |                      |                      |
| 223,1054               | THD Current N (% in 10ths)   |           |                    |                       |                  | X                   |                    |                           |                      |                      |
| 224,1055               | THD Voltage A-N (% in 10ths) |           |                    |                       |                  | X                   |                    |                           |                      |                      |
| 225,1056               | THD Voltage B-N (% in 10ths) |           |                    |                       |                  | X                   |                    |                           |                      |                      |
| 226,1057               | THD Voltage C-N (% in 10ths) |           |                    |                       |                  | X                   |                    |                           |                      |                      |
| 227,1058               | THD Voltage A-B (% in 10ths) |           |                    |                       |                  | X                   |                    |                           |                      |                      |
| 228,1059               | THD Voltage B-C (% in 10ths) |           |                    |                       |                  | X                   |                    |                           |                      |                      |
| 229,1060               | THD Voltage C-A (% in 10ths) |           |                    |                       |                  | X                   |                    |                           |                      |                      |

 Table 0-3
 IQ Meter Register List (Continued)

# WEB Server

# Main Page

The Main page displays a summary of the configured INCOM devices. The table will display the Modbus/TCP Destination Index, Device Type (if known), Communication Revision of the slave, Main INCOM network address, Subnet INCOM network address, and Device Status. If a device is not responding to queries from the QUCM then the Status table entry will have a gray background and display the text "Offline". If the device is responding to queries then the cell will display "Online" along with a short description of the status of the device. The Online message is a hypertext link that will display the "Actual" data for that device.

Figure 3-1 shows an example page with Port 2 set for INCOM Slave mode with an IQ Data Plus II 003 online. Devices 2 and 3 have been configured but they have yet to respond to a query from the QUCM so their device type is unknown. Device 4 is an IQ DP-4000 meter which is presently configured as "Out of Service". At some point in the past, the QUCM has communicated with device 4 because it knows that it was an IQ DP-4000.

At the bottom of the Main page are links to Niobrara's WWW site, Statistics on this QUCM, and a page for configuring this QUCM.

| 💥 NR&D's INCOM Server -                             | Netscape                      |                                 |                       |                            |                       |                | _ 🗆 × |
|-----------------------------------------------------|-------------------------------|---------------------------------|-----------------------|----------------------------|-----------------------|----------------|-------|
| <u>File Edit View Go W</u> indo<br>Back Forward Bal | w <u>H</u> elp<br>load Home ( | earch Netscane                  | Print Ser             | auritu Stop                |                       |                |       |
| i Sack Polward Her                                  | cation: http://gucm4.         | niobrara.com/                   | Think Jee             | sany stop                  |                       |                |       |
|                                                     |                               |                                 |                       |                            |                       |                |       |
|                                                     |                               |                                 |                       |                            |                       |                |       |
|                                                     |                               | NR&D's                          | s INC                 | COM S                      | Servei                | r              |       |
|                                                     |                               | C1                              | 60                    |                            |                       |                |       |
|                                                     |                               | Status of                       | r Conne               | ected De                   | evices                |                |       |
|                                                     |                               | 4 Devi                          | ces Configi           | ured (100 ma               | ax)                   |                |       |
|                                                     |                               | Port 1 in INCC<br>Port 2 in INC | OM Master<br>OM Slave | mode at 19:<br>mode at 192 | 200 baud.<br>'00 baud |                |       |
|                                                     | Destination                   | Device                          | Comm                  | Main                       | Subnot                |                |       |
|                                                     | Index                         | Туре                            | Rev.                  | Address                    | Address               | Status         |       |
|                                                     | 1                             | IQ Data Plus II                 | 8                     | 003                        | 000                   | Online, Closed |       |
|                                                     | 2                             | Unknown                         | 0                     | 004                        | 001                   | Offline        |       |
|                                                     | 3                             | Unknown                         | 0                     | 004                        | 002                   | Offline        |       |
|                                                     | 4                             | IQ DP-4000                      | 0                     | B51                        | 000                   | Out of Service |       |
|                                                     |                               |                                 |                       |                            |                       |                | -     |
| Running on NR&D's OU                                | JCM Ouantum T                 | Jniversal Communi               | cation Mod            | lule.                      |                       |                |       |
| This Application's User I                           | Manual may be d               | lowloaded from thi              | s link: <u>NR8</u>    | <u>2D</u>                  |                       |                |       |
| This Application may be<br>OUCM Configuration       | dowloaded from                | n this link: <u>NR&amp;D</u>    |                       |                            |                       |                |       |
| QUCM Statistics                                     |                               |                                 |                       |                            |                       |                |       |
|                                                     |                               |                                 |                       |                            |                       |                |       |
|                                                     |                               |                                 |                       |                            |                       |                |       |
| Docume                                              | ent: Done                     |                                 |                       |                            |                       |                |       |

Figure 3-1 Main Web Page

# **Actual Data Page**

Following one of the "Online" links will display a table of the metered data for the particular INCOM device. Figure 3-2 shows a table for an IQ Data Plus II meter with no current flowing.

| 💥 NR&D's INCOM Server - Netscape                              |                   |             |               |         | _ 🗆 ×    |
|---------------------------------------------------------------|-------------------|-------------|---------------|---------|----------|
| <u>File E</u> dit ⊻iew <u>G</u> o <u>W</u> indow <u>H</u> elp |                   |             |               |         |          |
| Back Forward Reload Home Se                                   | arch Netscape Pri | nt Security | Stop          |         | N        |
| 🚪 🦋 Bookmarks 🧔 Location: http://qucm4.n                      | iobrara.com/1/    |             |               |         | <br>•    |
|                                                               |                   |             |               |         |          |
| NR&<br>Modbu                                                  | D's INCO          | OM Sex Numl | erve<br>ber = | er<br>1 |          |
| Devic                                                         | e Type = IQ       | Data P      | Tus II        | L       |          |
|                                                               | variable          | vane        |               |         |          |
|                                                               | Status            | Closed      |               |         |          |
|                                                               | Current Phase A   | 0 A         |               |         |          |
|                                                               | Current Phase B   | 0 A         |               |         |          |
|                                                               | Current Phase C   | 0 A         |               |         |          |
|                                                               | Current Phase N   | 0 A         |               |         |          |
|                                                               | Current Phase G   | 0 A         |               |         |          |
|                                                               | Voltage A-B       | 484 V       |               |         |          |
|                                                               | Voltage B-C       | 292 V       |               |         |          |
|                                                               | Voltage C-A       | 188 V       |               |         |          |
|                                                               | Voltage A-N       | 224 V       |               |         |          |
| Document: Done                                                |                   |             |               |         | <b>_</b> |

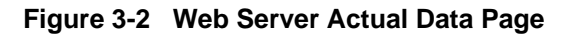

# **Configure QUCM**

At the bottom of the Main page is a link to configure the QUCM. (See Figure 3-3). The password may need to be entered before access to this page is granted. The default password is "master" and is case sensitive. The password may be altered from the "Configure Serial Port" page. Light 9 will come on while the password timer is active.

A link is provided for altering the password. The current password must be verified before the new password is edited. The new password must be entered twice for verification. If it has been longer than three minutes since a password protected setting has been altered then the user will be prompted to enter the password.

**NOTE:** This password protection is not very secure and is only intended to prevent accidental modification to the QUCM configuration. The user should implement

other more stringent protection such as firewalls and isolated networks to ensure the safety of the metered system.

**NOTE:** Once a password has been accepted by the QUCM, any connection is allowed to modify settings until the timer expires; not just the user who entered the password.

| ЖN           | IR&D's I              | NCOM S         | ierver - Net            | scape         |              |              |       | _        |    |
|--------------|-----------------------|----------------|-------------------------|---------------|--------------|--------------|-------|----------|----|
| <u>F</u> ile | <u>E</u> dit <u>V</u> | iew <u>G</u> o | <u>W</u> indow <u>H</u> | <u>H</u> elp  |              |              |       |          |    |
| Ĭ.           | Back                  | Forward        | d Reload                | Home          | Search       | Netscape     | Print | Security | St |
| ā N          | 🌾 🖁 Bo                | okmarks        | 🙏 Location              | n: http://quo | :m4.niobrara | .com/config/ |       |          | •  |
| •            | /                     |                |                         |               |              |              |       |          |    |
|              |                       | NF             | R&D                     | 's IN         | CO           | M Se         | rve   | •        |    |
|              |                       |                | ł                       | Passwo        | ord Pa       | age          |       |          |    |
|              |                       | ]              | Enter Pass              | word:         | ****         | - 1          |       |          |    |
|              |                       |                |                         | Submit Q      | uery         | Reset        |       |          |    |
|              |                       |                |                         |               |              |              |       |          |    |
|              |                       |                |                         |               |              |              |       |          |    |
|              |                       |                |                         |               |              |              |       |          |    |
| <b>a</b>     |                       |                | Document: D             | )one          |              |              |       |          |    |

#### Figure 3-3 Enter Password Page

After entering a successful passoword a screen like Figure 3-4 is displayed. Each INCOM device configured is shown with a link to edit the device paramters or remove the device. Links below are given to add a new device, alter the serial port configuration, change the password, and save the configuration to FLASH.

| R&D's INCOM Ser                        | ver - Netscape         |                              |                        |       |               |
|----------------------------------------|------------------------|------------------------------|------------------------|-------|---------------|
| <u>E</u> dit <u>V</u> iew <u>G</u> o ⊻ | ⊻indow <u>H</u> elp    |                              |                        |       |               |
| Back Forward                           | Reload Home            | Search Nel                   | tscape Print           | Sec   | urity Stop    |
| 🞸 Bookmarks 🤞                          | Location: http://qucr  | n4.niobrara.com              | /pass                  |       |               |
| /                                      |                        |                              |                        |       |               |
|                                        |                        |                              | - ~                    |       |               |
| N                                      | R&D's I                | NCO                          | M Ser                  | ver   | •             |
|                                        |                        |                              |                        |       |               |
|                                        | Configu                | uration                      | Page                   |       |               |
|                                        | 4 Davis C              | 1                            | 00                     |       |               |
|                                        | 4 Devices C            | onfigured (1<br>Master mo    | UU max)<br>de at 19200 |       |               |
|                                        | Port 2 in INCO         | M Slave mod                  | le at 19200.           |       |               |
| Destination                            | Derrice                | Main                         | Cubuct                 |       |               |
| Index                                  | Device                 | Address                      | Address                | N     | Iodify        |
|                                        | -77*                   |                              |                        |       |               |
| 1                                      | IQ Data Plus Ⅱ         | 003                          | 000                    | Edit  | <u>Remove</u> |
| ŋ                                      | TTelse arm             | 004                          | 001                    | T dit | Domorro       |
| ۷                                      | Unknown                | 004                          | 001                    | Eat   | Keinove       |
| 3                                      | Unknown                | 004                          | 002                    | Edit  | <u>Remove</u> |
|                                        | TO DD 4000             | DEL                          |                        | T. C. |               |
| 4                                      | IQ DP-4000             | BOI                          | 000                    | Edit  | Kemove        |
|                                        |                        |                              |                        |       |               |
|                                        | <u>A</u><br>Sociel D   | . <u>dd Device</u>           |                        |       |               |
|                                        | <u>Senal P</u><br>Chat | ort Configura<br>19e Passwor | a <u>tion</u><br>d     |       |               |
|                                        | Store Conf             | iguration in F               | ≝<br>FLASH             |       |               |
|                                        |                        | Home                         |                        |       |               |
|                                        |                        |                              |                        |       |               |

Figure 3-4 Configuration Page

### Add Device

The Add Device link is used to add a new INCOM device to the list. A screen like Figure is displayed. There is a pull-down menu item for the Modbus/TCP Destination Index. This menu will only display unused values.

There is a text field for the Main INCOM Network Address. This value is entered in hexadecimal. If the target device is on the main network then simply enter its three digit address. This is usually the rotary switches on the PONI. If the device is on a sub-network (such as off of an AEM) then enter the main network address of the AEM.

There is a pull-down menu for the Subnet address. If the device is on the Main network then set this value to 000. Otherwise enter the address of the device.

There are boxes for the IP Address of an EPONI. Set the IP Address to 0.0.0.0 if the INCOM device is connected to a QUCM serial Port though a MINT II. Otherwise enter the IP Address of the EPONI.

There is a check box for "In Service". Clearing this check box keeps the device in the QUCM's configuration but prohibits the QUCM from actually polling it. This may be desirable if a particular device is to be powered off for extended periods of time because the QUCM will not waste bandwidth trying to poll a device that is not present.

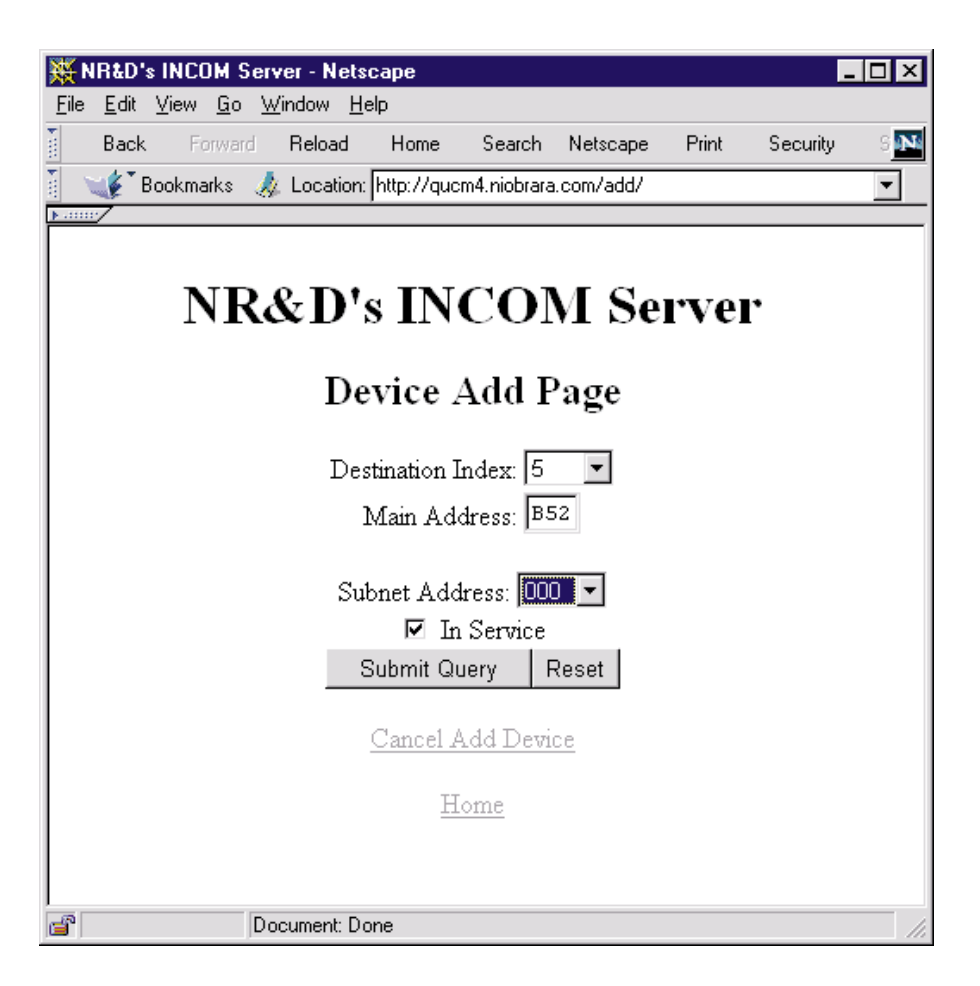

### Figure 3-5 Add Device Page

### **Serial Port Configuration**

The Serial Port Configuration page allows the altering of the baud rates of QUCM port 1 and 2, the Protocol of Port 2, and the Parity of Port 2.

Port 1 is fixed as an INCOM Master. Its parity is fixed at NONE. Its baud rate may be set to 1200, 2400, 9600, or 19200. 19200 is recommended.

Port 2 may be set to INCOM Slave, PNIM/RTU Master, PNIM Master, RTU Master, PLOGIC Master, and RTU Slave. As an INCOM Slave its parity is fixed at NONE and its baud rates may be set to 1200, 2400, 9600, or 19200. As a PNIM/RTU/PLOGIC Master or Slave, its parity may be set to EVEN or NONE and its baud rate may be set to 1200, 2400, 4800, 9600, or 19200

When Port 2 is in PNIM/RTU/PLOGIC, it accepts Modbus/TCP queries to Destination Idices 101 through 132 and passes the messages out to either PNIM, PLOGIC, or Modbus RTU slaves 1 through 32. The QUCM will automatically determine the proper protocol for the each of the possible 32 slaves. Modbus RTU Slave mode allows a serial Modbus Master to read the data from Incom slaves 1 through 100.

| 💥 NR&D's INCOM Server - Netscape 📃 🗖                                  | '×   |
|-----------------------------------------------------------------------|------|
| <u>File E</u> dit <u>V</u> iew <u>G</u> o <u>W</u> indow <u>H</u> elp |      |
| Back Forward Reload Home Search Netscape Print Se                     | ci N |
| 👔 🛫 Bookmarks 🎄 Location: http://qucm4.niobrara.com/port/             | •    |
|                                                                       |      |
|                                                                       |      |
| NR&D's INCOM Server                                                   |      |
|                                                                       |      |
| Serial Port Configuration                                             |      |
|                                                                       |      |
| Port 1 Mode: INCOM Master 💌                                           |      |
| Port 1 Baud Rate: 19200 🔻                                             |      |
| Port 2 Mode: PNIM/RTU                                                 |      |
| Port 2 Baud Rate: 19200                                               |      |
|                                                                       |      |
|                                                                       |      |
| Submit Query Reset                                                    |      |
| Cancel Port Configuration                                             |      |
|                                                                       |      |
| Home                                                                  |      |
|                                                                       |      |
|                                                                       |      |
| Document: Done                                                        |      |

#### Figure 3-6 Serial Port Page

### Save Settings to FLASH

After completion of the configuration, be sure to save the settings to flash. Otherwise the modifications will be lost on the next power cycle of the QUCM. Once the settings are saved to flash, the QUCM's configuration, including its IP settings, will be safe indefinately.

## **Statistics Page**

At the bottom of the Main page is a link to some statistical information about this QUCM. (See Figure 3-7)

| ile <u>E</u> dit <u>V</u> iew<br>Back P | <u>G</u> o <u>W</u> indow <u>H</u> elp<br>orward Reload Home Search Netscape | Print Security Stop | • |
|-----------------------------------------|------------------------------------------------------------------------------|---------------------|---|
| Bookm                                   | arks 🏼 🦣 Location: [http://qucm4.niobrara.com/stats/                         |                     | • |
|                                         | Statistics <b>F</b>                                                          | Page                | 2 |
|                                         | Item                                                                         | Value               |   |
|                                         | IP Address                                                                   | 206.223.51.164      |   |
|                                         | Subnet Mask                                                                  | 255.255.255.0       |   |
|                                         | Default Gateway Address                                                      | 206.223.51.1        |   |
|                                         | Module MAC Address                                                           | 00-20-BD-06-1A-C7   |   |
|                                         | Module Serial Number                                                         | 400071              |   |
|                                         | Boot Firmware Revision                                                       | QUCM BOOT 19NOV98   |   |
|                                         | Downloaded Firmware Revision                                                 | QUCMTCP 04FEB2000   |   |
|                                         | Application 1 Revision                                                       | 23MAR2000           |   |
|                                         | Application 2 Revision                                                       | 23MAR2000           |   |
|                                         | Modbus/TCP Connections Active                                                | 1                   |   |
|                                         | Modbus/TCP Connections Since <u>Reset</u>                                    | 0                   |   |
|                                         | Web Connections Since <u>Reset</u>                                           | 347                 |   |
|                                         | Home                                                                         |                     |   |
| -                                       |                                                                              |                     |   |

Figure 3-7 Statistics Web Page

# **FTP Server**

Δ

Application 2 contains an FTP server as well as the web server. The FTP server allows the storage and retrieval of the FLASH setup parameters used by Application 1 and 2 from any computer with an FTP client. The user flash areas are presented by the QUCM's FTP server as a single file called "flash.bin". The user may use "get" to retrieve this file from the QUCM and "put" or "send" to copy this file to the QUCM. At this time, the login name is not required and the password is the same as the Web server password (defaults to "master"). When the file is copied to the QUCM (using put or send), the QUCM is rebooted after the FTP session is "quit" to allow the module to restart and load the new settings from FLASH.

#### Example Login, DIR, and "get"

>ftp 206.223.51.163 Connected to 206.223.51.163. 220 QUCM FTP Service (Version 07Jul2000) User (206.223.51.163):(none)): 331 User okay; need password. password: 230 User logged in; proceed. ftp> dir 200 PORT Command Successful. 150 Opening ASCII mode data connection for /bin/ls. flash.bin 226 PORT Command Successful. 11 bytes received in 0.01 seconds (1.10 Kbytes/sec) ftp> get flash.bin 200 PORT Command Successful. 150 Opening ASCII mode data connection for flash.bin(16384 bytes). 226 Transfer complete. 16384 bytes received in 2.72 seconds (6.01 Kbytes/sec) ftp> quit 221 Connection Closing. goodbye.

# Examples

5

# **Example 1**

Figure 5-1 displays an example INCOM network with a QUCM-SE, MINT II, an AEM II (address = 012) with a sub-network consisting of an IQ Data Plus II (address = 001) and a Digitrip T700 (address = 011). Also on the main network is another IQ Data Plus II (address 004) and an ABB MPS/NIM (address = 01E).

Port 2 of the QUCM is configured for PNIM/RTU mode at 9600 baud, EVEN parit. A Niobrara DDC2I RS-232<>RS-485 converter is connected to the QUCM port through an MM0 cable. The DDC2I's RS-485 port has a network with a CM-2350 and a Modicon Momentum PLC connected. The CM is set to drop 1 in PNIM mode while the PLC speaks Modbus RTU at drop 2. The CM may be reached by Modbus/TCP Index 101 and the PLC by Index 102.

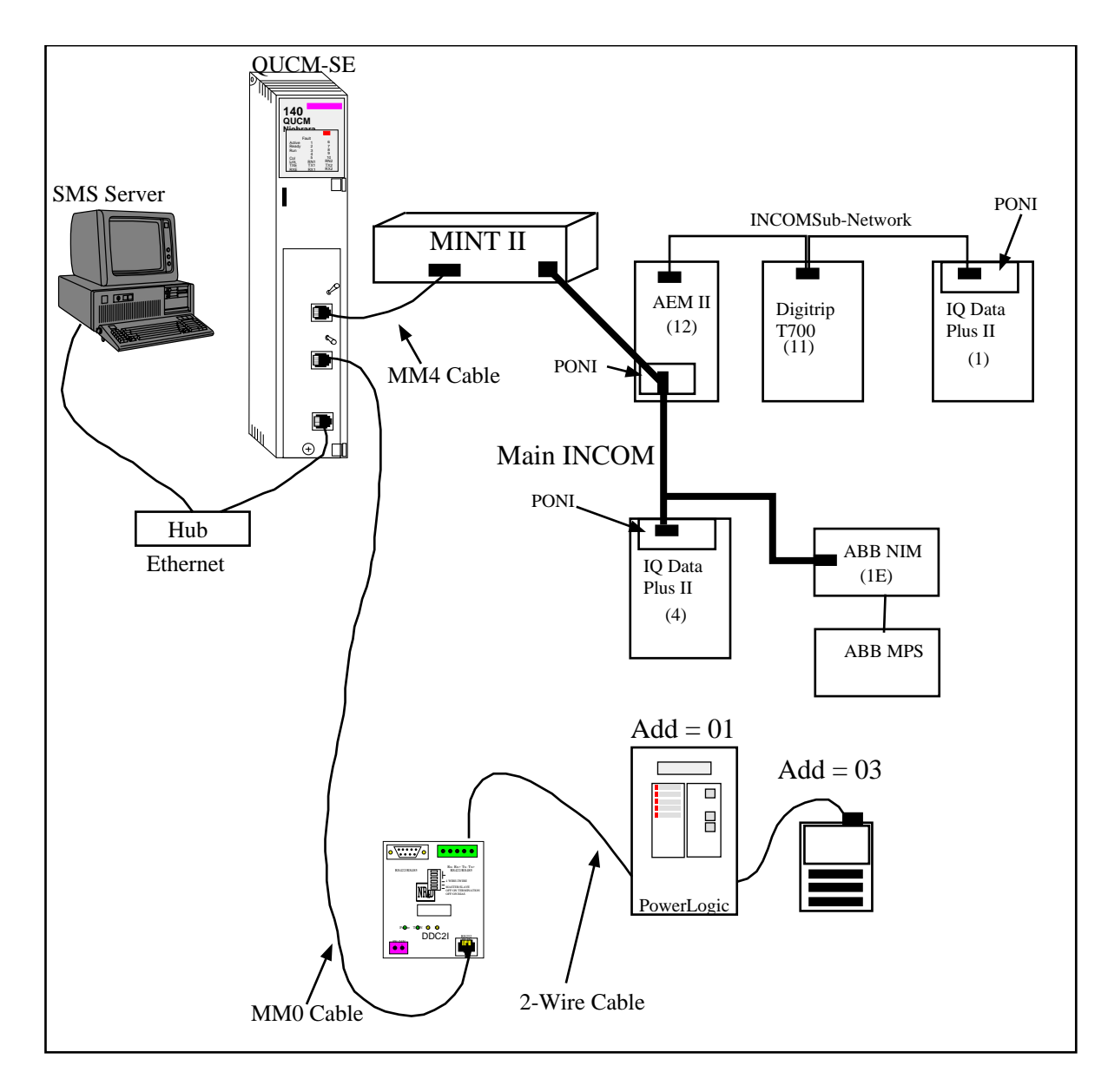

Figure 5-1 Network Example

Figure 5-2 shows the terminal emulator screen from QUCM Port 2 after a "Learn" operation. The QUCM found all five devices and mapped the IQ Data Plus II (address = 004) on the Main network as PLOGIC (Modbus) device 1. The AEM II (address = 12) was found but since it doesn't have pertinent data, it was not assigned a PLOGIC address. The IQ Data Plus II (address = 01) on the AEM subnet as found next and assigned as PLOGIC device 2. The Digitrip (address = 11) was assigned PLOGIC address 3. The ABB MPS/NIM (address = 1E) was the last device found and assigned PLOGIC address 4.

| 💥 NR                                        | D's INCOM Serve                        | er - Netscape     |                           |                            |             |               | _ [  | × |
|---------------------------------------------|----------------------------------------|-------------------|---------------------------|----------------------------|-------------|---------------|------|---|
| <u>File E</u>                               | dit <u>V</u> iew <u>G</u> o <u>W</u> i | ndow <u>H</u> elp |                           |                            |             |               |      |   |
| ₿ B.                                        | ack Forward                            | Reload Hor        | ne Search                 | Netscape                   | Print       | Security      | Stop | N |
| 1                                           | 🖥 Bookmarks 🛛 🧔                        | Location: http:/  | /qucm4.niobrara           | a.com/config/              |             |               |      | • |
| <u> </u>                                    |                                        |                   |                           |                            |             |               |      |   |
|                                             |                                        |                   |                           |                            |             |               |      |   |
|                                             | NR                                     | &D's              | INCC                      | DM Se                      | erve        | r             |      |   |
|                                             |                                        |                   |                           |                            |             |               |      |   |
|                                             |                                        | Confi             | guratio                   | n Page                     |             |               |      |   |
|                                             |                                        | 4.5.              |                           |                            |             |               |      |   |
|                                             | ъ                                      | 4 Device          | s Configured              | . (100 max)<br>mode et 190 | 00          |               |      |   |
|                                             | ]                                      | Port 2 in INC     | OM Master .<br>OM Slave n | node at 192                | .00.<br>00. |               |      |   |
|                                             | Deriver                                | Deriv             | <b>D</b> ( <b>F</b> - 1)  | G.1                        |             |               | 1    |   |
|                                             | Destination                            | Device<br>Type    | <br>∆ddress               | Address                    | IV.         | lodify        |      |   |
|                                             | Index                                  | 1,140             | 2100 033                  | 21001033                   |             |               |      |   |
|                                             | 1                                      | Unknown           | 004                       | 000                        | Edit        | Remove        |      |   |
|                                             |                                        | TT 1              | 010                       | 001                        | T 15        |               | 1    |   |
|                                             | ۷                                      | Unknown           | 012                       | 001                        | Edit        | Kemove        |      |   |
|                                             | 3                                      | Unknown           | 012                       | 011                        | Edit        | Remove        |      |   |
|                                             |                                        |                   |                           |                            |             |               |      |   |
|                                             | 4                                      | Unknown           | 01E                       | 000                        | Edit        | <u>Remove</u> |      |   |
| l .                                         |                                        |                   |                           |                            |             |               |      |   |
| Add Device                                  |                                        |                   |                           |                            |             |               |      |   |
| Senal Port Configuration<br>Change Password |                                        |                   |                           |                            |             |               |      |   |
| Store Configuration in FLASH                |                                        |                   |                           |                            |             |               |      |   |
| Home                                        |                                        |                   |                           |                            |             |               |      |   |
|                                             |                                        |                   |                           |                            |             |               |      |   |
|                                             | Doc                                    | ument: Done       |                           |                            |             |               |      |   |

#### Figure 5-2 Example 1 Configuration Screen

Incoming Modbus/TCP messages with a Destination Index (target drop) of 1 will be sent to the IQ Data Plus II (address = 04), Index 2 will be sent to the IQ Data Plus II (address 01), Index 3 will be sent to the Digitrip, and Index 4 will be sent to the ABB.

# Example 2

Figure 5-3 displays an example INCOM network with a QUCM-SE, MINT II, an AEM II (address = 012) with a sub-network consisting of an IQ Data Plus II (address = 001) and a Digitrip T700 (address = 011). Also on the main network is another IQ Data Plus II (address 004) and an ABB MPS/NIM (address = 01E).

Port 2 of the QUCM is connected to a PC running IMPACC III software.

This example allows the SMS computer to see all of the data on the INCOM network attached to QUCM Port 1 but not the devices on the network attached to QUCM Port

2. The IMPACC computer can see the devices on its local network as well as all of the devices on the other network. The QUCM acts as an INCOM routing module allowing access from both SMS and the IMPACC PC to its own network.

The QUCM is configured much like Example 1 with Port 2 set for INCOM Slave mode instead of PNIM/RTU.

Configuation a serial port connection on the IMPACC computer for MINT operation at 19.2K, N, 8, 1 with no ACK. The QUCM bridging is transparent to the PC's application. Increase the timeout value on the INPACC server to 1500.

If the connection to the PC is close then use an MM1 cable from the IMPACC serial port to the QUCM. Otherwise use a pair of DDC2Is and run an RS-422 cable between them.

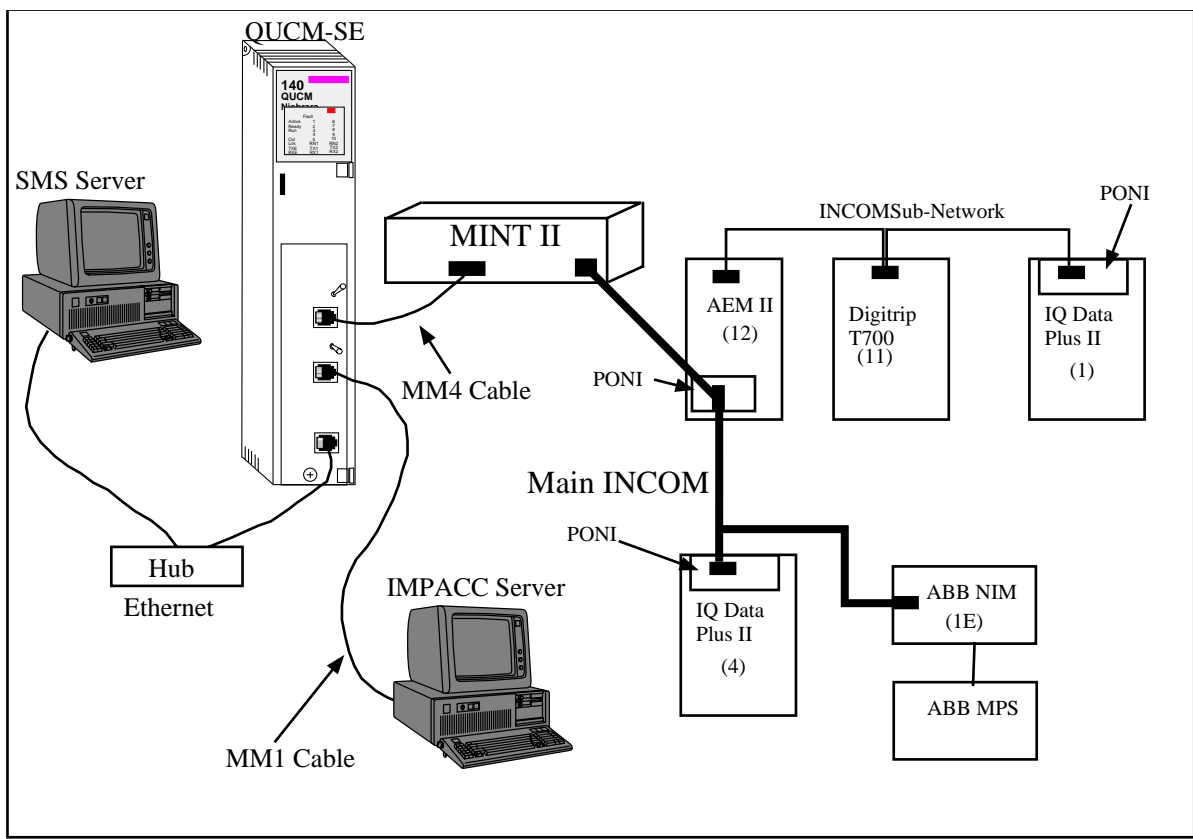

Figure 5-3 Dual IMPACC Network Example

| 💥 NR                         | &D's INCOM Serv                         | er - Netscape     |               |              |          |               | _ 🗆 ×    |
|------------------------------|-----------------------------------------|-------------------|---------------|--------------|----------|---------------|----------|
| <u>F</u> ile <u>E</u>        | <u>a</u> dit ⊻iew <u>G</u> o <u>W</u> i | ndow <u>H</u> elp |               |              |          |               |          |
| <u>ě</u> E                   | lack Forward                            | Reload Hor        | me Search     | Netscape     | Print    | Security      | Stop 💽   |
| 1                            | 🍹 Bookmarks 🏼 🎄                         | Location: p1mo    | de=0&p1baud=1 | 9200&p2mode= | =1&p2bau | d=9600&p2pa   | rity=0 🔻 |
| <u> </u>                     |                                         |                   |               |              |          |               |          |
|                              |                                         | 0.51              | DICC          |              |          |               |          |
|                              | NK                                      | &D's              | INCC          | DM Se        | erve     | er            |          |
|                              |                                         |                   |               | ъ            |          |               |          |
|                              |                                         | Confi             | guratio       | n Page       |          |               |          |
|                              |                                         | 4 Device          | s Configured  | (100 max)    |          |               |          |
|                              | P                                       | ort 1 in INC      | OM Master     | mode at 192  | 200.     |               |          |
|                              | Port 2 in 1                             | PNIM/RTU :        | mode at 960   | 0 baud, pari | ty = EV  | EN.           | -        |
|                              | Destination                             | Device            | Main          | Subnet       | N        | [adify        |          |
|                              | Index                                   | Туре              | Address       | Address      | IV.      | юшу           |          |
|                              | 1                                       | Unknown           | 004           | 000          | Edit     | Remove        |          |
|                              | 2                                       | Unknown           | 012           | 001          | Edit     | Remove        |          |
|                              | 3                                       | Unknown           | 012           | 011          | Edit     | Remove        |          |
|                              | 4                                       | Unknown           | 01E           | 000          | Edit     | <u>Remove</u> |          |
|                              | 1.11 During                             |                   |               |              |          |               |          |
| Serial Port Configuration    |                                         |                   |               |              |          |               |          |
| Change Password              |                                         |                   |               |              |          |               |          |
| Store Configuration in FLASH |                                         |                   |               |              |          |               |          |
|                              | 110IIIc                                 |                   |               |              |          |               |          |
|                              |                                         |                   |               |              |          |               |          |
| <b>e</b>                     | Doc                                     | ument: Done       |               |              |          |               | 11.      |

### Figure 5-4 Example 2 Configuration Screen

Incoming Modbus/TCP messages with a Destination Index (target drop) of 1 will be sent to the IQ Data Plus II (address = 04), Index 2 will be sent to the IQ Data Plus II (address 01), Index 3 will be sent to the Digitrip, and Index 4 will be sent to the ABB.

# Troubleshooting

6

# **Module Lights**

The QUCM-SE has several lights that indicate the status of the module. Table 6-1 shows the meanings of these lights.

| Light  | Meaning                                                                                                    |
|--------|----------------------------------------------------------------------------------------------------|
| Fault  | The module has a catastrophic fault Call the factory.                                                          |
| Active | This light will be on if the module is in a traffic-copped slot in a Quantum PLC system and the PLC is in RUN. |
| Ready  | This light should always be on (as long as it isn't in firmware load).                                         |
| Run    | This light will be on if the module is in a traffic-copped slot in a Quantum PLC system and the PLC is in RUN. |
| Col    | Comes on when an Ethernet collision occurs.                                                                    |
| Lnk    | Is on when LINK is established on the 10BaseT port.                                                            |
| TXE    | Comes on when the module is transmitting on the Ethernet port.                                                 |
| RXE    | Comes on when the module is receiving on the Ethernet port.                                                    |
| RN1    | This light should be on to indicate app1 is running.                                                           |
| TX1    | Comes on when the module is transmitting on serial port 1.                                                     |
| RX2    | Comes on when the module is receiving on serial port 1.                                                        |
| RN2    | This light should not come on since there is no app2 loaded.                                                   |
| TX1    | Comes on when the module is transmitting on serial port 1.                                                     |
| RX2    | Comes on when the module is receiving on serial port 1.                                                        |

Table 6-1 Module Lights

# **User Lights**

The QUCM-SE has 10 application driven lights numbered 1-10. The meaning of these lights while the APP1 program is running is shown in Table 6-2.

| Light | Meaning                                                                                                   |
|-------|----------------------------------------------------------------------------------------------------|
| 1     | INCOM network not configured if rapidly blinking (5/sec).<br>No ACK from MINT if slowly blinking (1/sec). |
| 2     | INCOM Reply Timeout (1/sec).                                                                              |
| 3     | INCOM Bad Checksum (1/sec).                                                                               |
| 4     | INCOM BCH Error (1/sec).                                                                                  |
| 5     | INCOM Error Bit Set in Reply (1/sec).                                                                     |
| 6     | Port 2 Terminal Server Running when ON.                                                                   |
| 7     | Learn Mode when ON.                                                                                       |
| 8     | At Least One Modbus/TCP Server Connection Open when ON.                                                   |
| 9     | TELNET Server Running when ON.                                                                            |
| 10    | Port 2 in Modbus (and SY/MAX) Slave mode when ON.                                                         |

 Table 6-2
 User Light Definitions